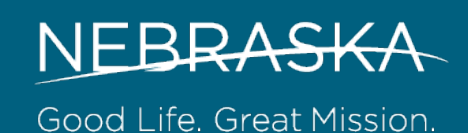

DEPT. OF HEALTH AND HUMAN SERVICES

# Entering Activities

A step-by-step guide

April 2023

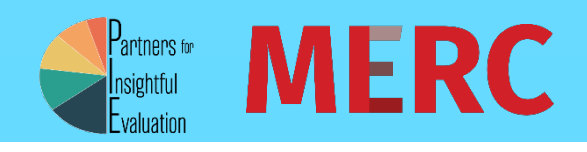

# Table of Contents

| Statement of Purpose                                                       | 3  |
|----------------------------------------------------------------------------|----|
| Overview of the NPIRS Data Entry Form                                      | 4  |
| Activity Logistics Page                                                    | 5  |
| Demographics Page                                                          | 5  |
| Entering demographics for those directly reached                           | 7  |
| Entering demographics for population-level strategies (Universal Indirect) | 7  |
| Funding & Fidelity Page                                                    | 8  |
| Education-Type Strategies                                                  | 9  |
| Activities Available in NPIRS                                              |    |
| Activity Logistics                                                         |    |
| Demographics                                                               |    |
| Funding & Fidelity                                                         | 14 |
| Alternative-Type Strategies                                                | 16 |
| Activities Available in NPIRS                                              |    |
| Activity Logistics                                                         |    |
| Demographics                                                               |    |
| Funding& Fidelity                                                          |    |
| Community-Based Strategies                                                 | 19 |
| Activities Available in NPIRS                                              |    |
| Community-Based: Planning & Training                                       |    |
| Activity Logistics                                                         |    |
| Demographics                                                               |    |
| Funding & Fidelity                                                         |    |
| Community-Based: Services                                                  |    |
| Activity Logistics                                                         |    |
| Demographics                                                               |    |
| Funding & Fidelity                                                         | 27 |
| Problem Identification & Referral                                          | 28 |
| Activities Available in NPIRS                                              |    |
| Activity Logistics                                                         |    |
| Demographics                                                               |    |
| Funding & Fidelity                                                         |    |
| Environmental Strategies                                                   | 34 |
| Activities Available in NPIRS                                              |    |
| Environmental: Enforcement-Focused                                         |    |
| Activity Logistics                                                         |    |
| Demographics                                                               |    |
| Funding & Fidelity                                                         |    |
| Environmental: Policy-Focused                                              | 40 |
|                                                                            | 1  |

| Activity Logistics            | 40 |
|-------------------------------|----|
| Demographics                  |    |
| Funding & Fidelity            |    |
| Information Dissemination     | 43 |
| Activities Available in NPIRS | 44 |
| Activity Logistics            | 44 |
| Demographics                  | 47 |
| Funding & Fidelity            | 47 |
| Appendices                    | 49 |
| Intervention Types            |    |
| Grant Funding Periods         | 50 |
| NPIRS County Demographics     | 50 |
| References                    | 51 |

# Statement of Purpose

This manual for entering activity data into the Nebraska Prevention Information Reporting System (NPIRS) is intended to support Nebraska's community coalitions and regional behavioral health authorities that receive funding through the Strategic Prevention Framework – Partnership for Success (PFS), Substance Abuse Prevention and Treatment Block Grant (SAPTBG), and/or State Opioid Response grants (SOR). Circumstances for implementing prevention activities for each grantee or sub-awardee are different. As a result, there is no singular method of reporting that will suffice for all funded organizations. This manual provides instructive guidance on data entry rather than hard and fast rules. Organizations are encouraged to discuss with State and Region staff about the best method of NPIRS reporting to balance State reporting requirements with individual circumstances.

NPIRS users should note that the system in its current form is not perfect – nor will it ever be. However, we strive to improve the system to both reduce the burden of reporting and to improve the quality of data. As such, the information in this document represents current, rather than permanent, technical assistance. As system enhancements are implemented, guidance will inevitably change. In this document, we have attempted to inform NPIRS users about planned changes. The State will continue to keep NPIRS users informed of such changes in advance of implementation along with making updated guidance documents and virtual training videos.

Your feedback is important to us. Without you, there would not be a prevention system in Nebraska. To ensure that our technical assistance is useful and that NPIRS reflects the needs of its users, please do not hesitate to share your thoughts and opinions with the State NPIRS Team. Through this ongoing quality improvement process, we hope to learn from our data so we may deliver the most effective prevention services to the residents of Nebraska.

# Overview of the NPIRS Data Entry Form

Entering data into the NPIRS system happens in three steps, each of which is a separate webpage. We have named each of the three pages by what data they ask for, though these names do not appear in the system: Activity Logistics (first page), Demographics (second page), and Funding & Fidelity (third page).

While entering your data, you will either select the "Save" or "Save and Continue" buttons at the bottom each page if you wish to keep the data you just entered. You can select the "Back" button after you have saved any information you may have entered and selecting "Delete" will wipe everything clean and you will have to start your entry over again.

Throughout the rest of this guide, we will be working with partial screenshots from both finished example entries and an in-process entry. Screenshots in this section have been combined so you can get a better idea of what the pages will look like *while* you are making an entry without having to get into the system itself. Furthermore, they will be accompanied by the names that they have been given for the purposes of this guide so there is less chance of confusion later.

Screenshots from **finished** example entries have yellow borders.

Screenshots from an **inprocess** example entry have teal borders.

The guide provides and overview of entering NPIRS data by each of the six strategy types, with a list of activities that fall under each strategy type provided at the beginning of each strategy type section. The guide does not provide an exhaustive list of activities nor does it describe every possible method of reporting for specific circumstances. NPIRS users are encouraged to discuss reporting options with Regional or State staff.

Finally, **if you see this symbol** (), you can click it to easily navigate to a definition in the appendix.

# Activity Logistics Page

The first page is where you will always enter the following:

- Activity date
- Activity
- Recurring activity (will always be entered as "No")
- Coverage area
- Method approach (will only select one option)
- Target population (can select multiple populations)
- Primary population (will only select one option)
- Secondary problem (optional, and can select multiple choices)
- Intervening variables (can select multiple choices)

In addition, for some activities, you will be asked to enter additional information on this page, which will be addressed in their respective sections.

Some information (evidence-based, intervention type, and strategy) will be prefilled and shown in blue-filled boxes. You can use the **Intervention Type ①** to figure out what type of data you need to enter on the Demographics page:

 Imposit
 Imposit
 Imposit
 Imposit
 Imposit
 Imposit
 Imposit
 Imposit
 Imposit
 Imposit
 Imposit
 Imposit
 Imposit
 Imposit
 Imposit
 Imposit
 Imposit
 Imposit
 Imposit
 Imposit
 Imposit
 Imposit
 Imposit
 Imposit
 Imposit
 Imposit
 Imposit
 Imposit
 Imposit
 Imposit
 Imposit
 Imposit
 Imposit
 Imposit
 Imposit
 Imposit
 Imposit
 Imposit
 Imposit
 Imposit
 Imposit
 Imposit
 Imposit
 Imposit
 Imposit
 Imposit
 Imposit
 Imposit
 Imposit
 Imposit
 Imposit
 Imposit
 Imposit
 Imposit
 Imposit
 Imposit
 Imposit
 Imposit
 Imposit
 Imposit
 Imposit
 Imposit
 Imposit
 Imposit
 Imposit
 Imposit
 Imposit
 Imposit
 Imposit
 Imposit
 Imposit
 Imposit
 Imposit
 Imposit
 Imposit
 Imposit
 Imposit
 Imposit
 Imposit
 Imposit
 Imposit
 Imposit
 Imposit
 Imposit
 Imposit
 Imposit
 Imposit
 Imposit

3/6/2023

Universal Indirect ① means you need to enter *population-level* demographic data, which you can obtain from the NPIRS County Demographics Excel file or you can request customized population data if the activity is targeted to specific sub-population from the DBH epidemiologist (Zack Hicks).

Add Activity

Entered By :

• Any other Intervention type (i.e. **Indicated ①**, **Selective ①**, **or Universal Direct ①**) means you should enter activity-specific demographic data (typically of those who received the programming, not those who implemented it).

### **Demographics Page**

The second page is where you will enter data for either 1) the number of people who were *directly* reached through **Selective** ①, **Indicated** ①, or **Universal Direct** ① intervention types or 2) the number of people in the population being targeted with the activity who were reached through **Universal Indirect** ① interventions. To determine the intervention type of the activity that you are implementing, refer to the field Intervention Type on the first page. Universal

Indirect interventions are aimed at the general population and focus on changing environmental and enforcement factors, policies, and laws that impact behavior. In contrast, Selective, Indicated, or Universal Direct interventions target specific individuals for interventions. Both reporting procedures require NPIRS users to provide counts by gender, race, ethnicity, and age.

The totals in each section (Gender, Race, Ethnicity, and Age) must be the same to move on to the next section. If you are implementing a Selective, Indicated, or Universal Direct intervention, your data inputs on the demographic page typically represent specific individuals as either participants, mentees, or students. These data are often collected through sign-in sheets, program surveys, or forms completed by the implementer. The NPIRS Reporting Form has been created to help assist NPIRS users who coordinate, rather than implement prevention activities with collecting program data. NPIRS users are not required to use the NPIRS Reporting Form, but the form is available for users to share with partners who are implementing activities (i.e., program facilitators, teachers) to complete and return to the person entering the activity into NPIRS.

If you are implementing a Universal Indirect intervention, your data inputs on the demographic page represent a general population or sub-population estimate. To estimate the reach of your intervention, you will enter populationlevel data from the US Census Bureau. If your intervention is targeting a

|                                                                                                    |                                                                                                    | NPIRS REPORT                                                                                                    | NGFORM                                                                                                    |
|----------------------------------------------------------------------------------------------------|----------------------------------------------------------------------------------------------------|----------------------------------------------------------------------------------------------------|----------------------------------------------------------------------------------------------------|
| 1. Activity D                                                                                                    | ate:                                                                                                    |                                                                                                    |                                                                                                    |
| 2. Name of A                                                                                                    | ctivity:                                                                                                    |                                                                                                    |                                                                                                    |
| 3. Name of P                                                                                                    | erson completin                                                                                                    | g form and Organization                                                                                                    | :                                                                                                    |
| 4. Location: (<br>describe cove                                                                                        | Address if at a ph<br>erage area:                                                                                                    | vysical location including c                                                                                                    | ity, state, zip, or other geographic identif                                                                               |
| 5. Participan                                                                                                    | t Information:                                                                                                    |                                                                                                    |                                                                                                    |
| Gender:<br>Male                                                                                                    | Female O                                                                                                    | ther Unknown                                                                                                    | Total Number of Participants                                                                                               |
| Age (Number<br>0-4<br>5-11<br>12-14                                                                                    | of those in each ran                                                                                                    | nge):<br>15-17<br>18-20<br>21-24                                                                                                    | 25-44<br>45-64<br>65 & <u>Over</u>                                                                                         |
| Ethnicity:<br>Latino<br>6. Brief desc                                                                                  | Not Latino                                                                                                    | Unknown                                                                                                    | any other comments you would like to                                                                                       |
|                                                                                                    |                                                                                                    |                                                                                                    |                                                                                                    |
| 7. Fidelity (if                                                                                                    | implementing an                                                                                                    | n individual-level EBP)                                                                                                    | an program design, why?                                                                                                    |
| 7. Fidelity (if<br>How many s<br>Average len                                                                           | implementing ar<br>tessions were hele                                                                                                    | n individual-level EBP)<br>d? ➡ If different th<br>ssions? ➡ If differ                                                                                       | an program design, why?                                                                                                    |
| 7. Fidelity (if<br>How many s<br>Average len<br>Frequency o<br>One tir<br>Monthi                                       | implementing ar<br>essions were held<br>gth of program see<br>of program session<br>ne                                                     | h individual-level EBP)<br>d? 	 If different th<br>ssions? 	 If different<br>ns?<br>/ 	 Every oth<br>other month 	 Less than                                 | an program design, why?<br>ent than program design, why?<br>ter week  More than once/w<br>n every other month 	_ It varied |
| 7. Fidelity (if<br>How many s<br>Average len<br>Frequency o<br>One tir<br>Monthi<br>Were all top                       | implementing ar<br>ressions were held<br>gth of program se<br>of program session<br>ne Uweekly<br><u>¥</u> Devery of<br>ics from the plann | n individual-level EBP)<br>d? 	 If different th<br>ssions? 	 If differents<br>ns?<br>v 	 Every oth<br>other month 	 Less that<br>sed curriculum covered in t | an program design, why?<br>ent than program design, why?<br>ner week                                                       |
| 7. Fidelity (if<br>How many s<br>Average len<br>Frequency o<br><u>One</u> tir<br>Monthi<br>Were all top<br>Did you mai | implementing ar<br>essions were held<br>gth of program session<br>ne                                                                       | individual-level EBP)     d? → If different th     ssions? → If different     r                                                                              | an program design, why?<br>ent than program design, why?<br>ner week                                                       |
| 7. Fidelity (if<br>How many s<br>Average len<br>Frequency o<br>Monthi<br>Were all top<br>Did you mai<br>Was the pro    | implementing ar<br>essions were held<br>gth of program session<br>ne                                                                       | individual-level EBP)     d? → If different th     ssions? → If different     r                                                                              | an program design, why?<br>ent than program design, why?<br>her week                                                       |

Did you make any adaptatations to the content of intervention materials?

specific population (e.g. college-age young adults), please request the appropriate populationlevel data from DBH Epidemiologist (Zack Hicks). In this request, indicate the parameters, such as age, gender, race, ethnicity, or geography, that defines the target population. If your intervention is intended to impact the general population, refer to the NPIRS County Demographics Excel file.

Examples for both types of data entry are further described in this manual.

#### Entering demographics for those *directly* reached

This section is only for those who are entering Selective, Indicated, or Universal Direct intervention activities, where NPIRS users are reporting the demographics of those *directly* reached.

According to standards laid out by the U.S. government, race and ethnicity are collected separately.

- If a participant is recorded as being Latino/a, but the race is unknown, they should be entered as Unknown for race and Latino for ethnicity.
- If a participant is recorded as identifying with multiple races, they should be entered as Multi-Racial in the race section.

The following excerpt contains the standard definitions for races and ethnicities from the Office of Management and Budget:

| Add New Demo                     | graphics                                       |                                      |                                   |                                                  |
|----------------------------------|------------------------------------------------|--------------------------------------|-----------------------------------|--------------------------------------------------|
| Activity ID :                    | 28651                                          |                                      | Activity Name :                   | 3rd Millennium Alcohol Wise College - Intraction |
| Region :                         | Region 7                                       |                                      | Organization :                    | Community Prevention Coalition                   |
| Date Entered :                   | 3/30/2023                                      |                                      | Entered By :                      | Barmore, Jacque                                  |
| Last Saved :                     | 3/30/2023 1:02:18 PM                           |                                      |                                   |                                                  |
|                                  |                                                |                                      |                                   |                                                  |
| Numbers Served (Count): Enter    | r the number of Males, Females, Others, ar     | d Unknown participants. Population b | ased program activity may involve | estimated counts.                                |
| Note: Only enter new par         | ticipents                                      | Count                                |                                   |                                                  |
| Males                            |                                                | •                                    |                                   |                                                  |
| Females                          |                                                |                                      |                                   |                                                  |
| Others                           |                                                | •                                    |                                   |                                                  |
| University                       |                                                | • -                                  |                                   |                                                  |
| Charlowin                        |                                                | •                                    |                                   |                                                  |
| Total Participants               |                                                | 0                                    |                                   |                                                  |
|                                  |                                                |                                      |                                   |                                                  |
| Hace (Count): Enter the number   | r of Participants of each race.                | Count                                |                                   |                                                  |
| White                            | and these Participants county                  |                                      |                                   |                                                  |
| Black or African America         | an                                             | 0                                    |                                   |                                                  |
| Notive Hawaiian/Other F          | Pacific Islander                               | a                                    |                                   |                                                  |
| American Indian/Alaska           | Native                                         | 0                                    |                                   |                                                  |
| Asian                            |                                                | 0                                    |                                   |                                                  |
| Multi-Reciel                     |                                                | 0                                    |                                   |                                                  |
| out                              |                                                | a 🗘                                  |                                   |                                                  |
|                                  |                                                | •                                    |                                   |                                                  |
| onknown                          |                                                | ۵ 🗘                                  |                                   |                                                  |
| TOTAL POPUL                      |                                                | 0                                    |                                   |                                                  |
| Markets (County Robert Roberts   | where of the data was a straight or the second |                                      |                                   |                                                  |
| Total Ethnicity count must r     | match Total Particleants count                 | Count                                |                                   |                                                  |
| Latino                           |                                                |                                      |                                   |                                                  |
| Not Latino                       |                                                | •                                    |                                   |                                                  |
| Unknown Ethnicity                |                                                | •                                    |                                   |                                                  |
| Total Ethnicity                  |                                                | •                                    |                                   |                                                  |
|                                  |                                                | 0 -                                  |                                   |                                                  |
| Age throup (Count): Enter the in | number of persons for each of the age cate     | gories listed.                       |                                   |                                                  |
| Total Ave Group count m          | unt match Total Participants count             | Count                                |                                   |                                                  |
| Age 0 to 4                       |                                                | •                                    |                                   |                                                  |
| Age 5 to 11                      |                                                | •                                    |                                   |                                                  |
| Age 12 to 14                     |                                                | •                                    |                                   |                                                  |
| Age 15 to 17                     |                                                | •                                    |                                   |                                                  |
| Age 18 to 20                     |                                                | •                                    |                                   |                                                  |
| Age 21 to 24                     |                                                | •                                    |                                   |                                                  |
| Age 25 to 44                     |                                                | •                                    |                                   |                                                  |
| Age 45 to 64                     |                                                | a 📮                                  |                                   |                                                  |
| Age 65 and Older                 |                                                | •                                    |                                   |                                                  |
| Total Age Group                  |                                                | 0                                    |                                   |                                                  |
|                                  |                                                |                                      |                                   |                                                  |
| 840                              | BANE AND CONTINUES                             | BACK -                               |                                   |                                                  |
| SAVE                             | SAVE AND CONTINUE                              | BACK                                 |                                   |                                                  |
|                                  |                                                |                                      |                                   |                                                  |

American Indian or Alaska Native. A person having origins in

any of the original peoples of North and South America (including Central America), and who maintains tribal affiliation or community attachment.

*Asian.* A person having origins in any of the original peoples of the Far East, Southeast Asia, or the Indian subcontinent including, for example, Cambodia, China, India, Japan, Korea, Malaysia, Pakistan, the Philippine Islands, Thailand, and Vietnam.

*Black or African American.* A person having origins in any of the black racial groups of Africa. Terms such as "Haitian" or "Negro" can be used in addition to "Black or African American."

*Hispanic or Latino.* A person of Cuban, Mexican, Puerto Rican, Cuban, South or Central American, or other Spanish culture or origin, regardless of race. The term, "Spanish origin," can be used in addition to "Hispanic or Latino."

*Native Hawaiian or Other Pacific Islander.* A person having origins in any of the original peoples of Hawaii, Guam, Samoa, or other Pacific Islands.

*White.* A person having origins in any of the original peoples of Europe, the Middle East, or North Africa. (pp. 8)

There is no "Unknown" response category for age groups, so you should make your best guess about participant ages until NPIRS is updated.

#### Entering demographics for population-level strategies (Universal Indirect)

You will be entering population level information for **Universal Indirect** (1) interventions which are designed to impact the entire population of the coverage area you are targeting using the NPIRS County Demographics Excel file. If you are targeting a sub-population within a geographic area, such as young adults, you can request the specific demographic information from the Department of Behavioral Health (DBH) epidemiologist, Zack Hicks.

Below is a screenshot taken from the NPIRS County Demographics Excel file. This modified data is from the US Census Bureau's American Community Survey which provides population *estimates* for demographic groups for each county in Nebraska. Additional information on this data source and modifications are described in the appendix.

|    | A        | В            | С     | D     | E       | F     | G                               | н                                             | 1                                    | J     | К                | L             | М      | N             | 0      | Р       | Q        | R        | S        | т        | U        | V        | w               |
|----|----------|--------------|-------|-------|---------|-------|---------------------------------|-----------------------------------------------|--------------------------------------|-------|------------------|---------------|--------|---------------|--------|---------|----------|----------|----------|----------|----------|----------|-----------------|
| 1  |          |              | Total | Ger   | nder    |       |                                 | Rá                                            | ice                                  |       |                  |               | Ethn   | icity         |        |         |          |          | Age      |          |          |          |                 |
| 2  | Region   | County       | Total | Males | Females | White | Black or<br>African<br>American | Native Hawaiian/<br>Other Pacific<br>Islander | American<br>Indian/<br>Alaska Native | Asian | Multi-<br>Racial | Other<br>Race | Latino | Not<br>Latino | 0 to 4 | 5 to 11 | 12 to 14 | 15 to 17 | 18 to 20 | 21 to 24 | 25 to 44 | 45 to 64 | 65 and<br>older |
| 3  |          | Banner       | 605   | 313   | 292     | 562   | 0                               | 0                                             | 0                                    | 4     | 14               | 25            | 30     | 575           | 53     | 59      | 10       | 17       | 11       | 0        | 118      | 152      | 187             |
| 4  |          | Box Butte    | 10821 | 5455  | 5366    | 9402  | 348                             | 0                                             | 250                                  | 81    | 530              | 210           | 1412   | 9409          | 652    | 1219    | 520      | 400      | 341      | 299      | 2579     | 2828     | 1982            |
| 5  |          | Cheyenne     | 9575  | 4753  | 4822    | 8911  | 78                              | 36                                            | 89                                   | 62    | 348              | 51            | 752    | 8823          | 596    | 918     | 390      | 349      | 329      | 388      | 2210     | 2513     | 1883            |
| 6  |          | Dawes        | 8383  | 4055  | 4328    | 7288  | 386                             | 0                                             | 292                                  | 46    | 371              | 0             | 487    | 7896          | 544    | 548     | 261      | 638      | 604      | 716      | 1733     | 1835     | 1504            |
| 7  |          | Deuel        | 1878  | 892   | 986     | 1712  | 2                               | 0                                             | 13                                   | 15    | 106              | 30            | 260    | 1618          | 137    | 109     | 62       | 44       | 54       | 98       | 378      | 580      | 415             |
| 8  | Region 1 | Garden       | 1726  | 856   | 870     | 1687  | 0                               | 0                                             | 2                                    | 4     | 17               | 16            | 29     | 1697          | 49     | 148     | 98       | 50       | 35       | 10       | 315      | 488      | 533             |
| 9  |          | Kimball      | 3583  | 1865  | 1718    | 3324  | 12                              | 0                                             | 89                                   | 6     | 146              | 6             | 343    | 3240          | 141    | 328     | 151      | 156      | 135      | 125      | 736      | 950      | 860             |
| 10 |          | Morrill      | 4595  | 2423  | 2172    | 4097  | 6                               | 0                                             | 15                                   | 47    | 413              | 17            | 717    | 3878          | 322    | 487     | 145      | 222      | 186      | 154      | 1000     | 1175     | 905             |
| 11 |          | Scotts Bluff | 36229 | 17601 | 18628   | 30756 | 226                             | 63                                            | 754                                  | 231   | 2780             | 1419          | 8928   | 27301         | 2306   | 4092    | 1559     | 1408     | 1345     | 1625     | 8453     | 8644     | 6796            |
| 12 |          | Sheridan     | 5150  | 2538  | 2612    | 4213  | 64                              | 0                                             | 493                                  | 61    | 301              | 18            | 305    | 4845          | 330    | 584     | 120      | 191      | 196      | 275      | 918      | 1257     | 1280            |
| 13 |          | Sioux        | 1081  | 553   | 528     | 962   | 39                              | 0                                             | 3                                    | 7     | 23               | 47            | 50     | 1031          | 104    | 115     | 28       | 10       | 21       | 56       | 227      | 287      | 234             |

The subcategories for Gender, Race, Ethnicity, and Age are in the same order as they appear in NPIRS. All you need to do is find the correct county/counties and enter their data into the Demographics page. This is very simple for an activity that affected only one county as you just need to copy its data into the appropriate fields. If the activity is implemented in multiple counties, you'll need to sum the estimates for each demographic group. For example, if your activity was implemented in Banner, Box Butte, and Cheyenne counties you would add 313, 5,455, and 4,753 to

If the totals for the major sections (Gender, Race, Ethnicity, and Age) are not quite equal, it *is* okay to adjust the numbers slightly to make them match because the data source is only an estimate.

get the total number of males reached by the activity – repeating the process for each of the demographic groups. This step can be done by using the filtering function in Excel.

# Funding & Fidelity Page

The final page is where you will first enter the funding source(s) that are applicable to the activity. If you are implementing an EBP that has a fidelity rubric, you will also be asked to answer a series of questions to assess the degree to which the activity was implemented to fidelity. Finally, a comments box is provided for you to record a brief summary of the activity and any additional pertinent details.

| Activity ID -                                         | 28651                                                                                   | Activity Name                                                                          |                                                               |
|-------------------------------------------------------|-----------------------------------------------------------------------------------------|----------------------------------------------------------------------------------------|---------------------------------------------------------------|
| Degion :                                              |                                                                                         | Organization                                                                           | Community Prevention Coalition                                |
| Region .                                              | 0.00.0000                                                                               | organization .                                                                         | community Prevention coantion                                 |
| Date Entered :                                        | 3/30/2023                                                                               | Entered By :                                                                           |                                                               |
|                                                       |                                                                                         |                                                                                        |                                                               |
| + ADD NEW FUNDING                                     | SOURCE                                                                                  |                                                                                        |                                                               |
| Funding Source                                        |                                                                                         | Percentage                                                                             |                                                               |
| Total Percentage                                      |                                                                                         | Total: 0.00 %                                                                          |                                                               |
| low many sessions were                                | actually held?                                                                          |                                                                                        |                                                               |
| \$                                                    |                                                                                         |                                                                                        |                                                               |
| What was the actual leng                              | h of program sessions?                                                                  |                                                                                        |                                                               |
| ÷ •                                                   | inutes                                                                                  |                                                                                        |                                                               |
| What was the actual frequ                             | ency of program sessions – or did it vary?                                              |                                                                                        |                                                               |
| Not Selected                                          | ·                                                                                       |                                                                                        |                                                               |
| Were all topics from the p                            | lanned curriculum covered in the sessions                                               | ?                                                                                      |                                                               |
| Not Selected                                          | · ·                                                                                     |                                                                                        |                                                               |
| Did you make any adapta<br>a billboard.)              | ions to the format of intervention material                                             | s? (Examples of adaptations changing the format of a pu                                | ublic service announcement from a television advertisement to |
| Not Selected                                          | ·                                                                                       |                                                                                        |                                                               |
| Was the program conduct                               | ed in the specified setting?                                                            |                                                                                        |                                                               |
| Not Selected                                          | · ·                                                                                     |                                                                                        |                                                               |
| Did the person delivering                             | the curriculum meet the specifications of t                                             | he developer? (ex. Had the needed training, age, gender,                               | , experience, etc.)                                           |
| Not Selected                                          | · · · · · · · · · · · · · · · · · · ·                                                   |                                                                                        |                                                               |
| Were any adaptations ma<br>he examples, including v   | de to address the cultural appropriateness isuals of individuals who represent your ta  | of the prevention intervention strategy for a particular gr<br>get population.)        | roup? (e.g., modifying the language or slang used, modifying  |
| Not Selected                                          | <b>*</b>                                                                                |                                                                                        |                                                               |
| Did you make any adapta<br>the format of a public ser | ions to the content of intervention materia<br>vice announcement from a television adve | Is? (Examples of adaptations include adding content to v<br>rtisement to a billboard.) | workbooks, adding handouts, revising pamphlets, or changing   |
| Not Selected                                          | ×                                                                                       |                                                                                        |                                                               |
|                                                       |                                                                                         |                                                                                        |                                                               |
| ommonte :                                             |                                                                                         |                                                                                        |                                                               |
| omments :                                             |                                                                                         |                                                                                        |                                                               |
| omments :                                             |                                                                                         |                                                                                        |                                                               |

# **Education-Type Strategies**

The following is the definition of the Education-Type Strategies as it appears in the "Substance Abuse Prevention and Treatment (SAPT) Prevention Strategies" section of the Delaware DHHS document *Prevention Definitions and Strategies.* 

This strategy provides information and activities aimed to affect critical life and social skills, including decision-making, refusal skills and critical analysis. Prevention education is characterized by two-way communication based on an interaction between the educator and the participants.

Examples of methods used for this strategy include the following:

- Classroom and Small Group Sessions
- Parenting and Family Management Classes
- Peer Leader and Peer Helper Programs
- Education Programs for Youth Groups
- Groups for Children of Substance Abusers

#### Activities Available in NPIRS

| #-C                                                                                                    |                                                                                                    |
|----------------------------------------------------------------------------------------------------|----------------------------------------------------------------------------------------------------|
| <ul> <li>3rd Millennium</li> <li>7 Habits of Successful Teens</li> <li>8 to Great</li> <li>Alcohol Literacy Challenge (ALC)</li> <li>Alcohol: True Stories</li> <li>All Stars</li> <li>Anti Bullying Initiative</li> <li>Behavior Intervention Support Team<br/>(BIST)</li> <li>Brief Strategic Family Therapy</li> <li>Bystander Intervention</li> </ul> | <ul> <li>CASASTART</li> <li>Character Counts</li> <li>Child Development Project</li> <li>Circle of Security</li> <li>Class Action</li> <li>Common Sense Parenting</li> <li>Connect with Kids</li> <li>CRC Ally Training</li> <li>Creating Lasting Family Connections (CLFC)</li> </ul>      |
| D-M                                                                                                    |                                                                                                    |
| <ul> <li>D.A.R.E. (Drug Abuse Resistance<br/>Education)</li> <li>DARE to Be You</li> <li>Drugs: True Stories</li> <li>Find Your Grind</li> <li>Generation Rx</li> <li>Girls Circle</li> <li>Good Behavior Game</li> <li>GREAT (Gang Resistance Education and<br/>Training)</li> <li>Habitudes</li> </ul>                                                  | <ul> <li>HALO</li> <li>Health Rocks</li> <li>Hope Squad Team Action</li> <li>Hope Squad Team Training</li> <li>Keep a Clear Mind</li> <li>Life Skills Training Program</li> <li>Lion's Quest</li> <li>Love and Logic</li> <li>Me 360</li> <li>Media Ready</li> <li>MyStudentBody</li> </ul> |
| 0-S                                                                                                    |                                                                                                    |
| <ul> <li>Outward Bound</li> <li>Parent and Family Skills Training</li> <li>Parenting Wisely</li> <li>Parents You Matter</li> <li>Phoenix Curriculum</li> <li>PreVenture</li> <li>Project ALERT</li> <li>Project Northland</li> </ul>                                                                                                    | <ul> <li>Red Ribbon Week</li> <li>Safe Dates</li> <li>Second Step</li> <li>Seeking Safety</li> <li>Slick Tracy</li> <li>Smart Leaders</li> <li>SPORT Prevention Plus Wellness</li> </ul>                                                                                                    |

| <ul><li>Project Safe Home</li><li>Protecting You/Protecting Me</li></ul>                                                                                                    | <ul><li>Stay on Track</li><li>Strengthening Families</li></ul>                                                               |
|----------------------------------------------------------------------------------------------------|----------------------------------------------------------------------------------------------------|
| T-Y                                                                                                    |                                                                                                    |
| <ul> <li>Texas Experiential</li> <li>Too Good for Drugs &amp; Violence (TGFDV)</li> <li>Vision Impairment Education (Goggles)</li> <li>W.A.I.T. (Abstinence Education)</li> </ul> | <ul> <li>Well Initiatives for Senior Education<br/>(WISE)</li> <li>Why Try</li> <li>WRAP</li> <li>Youth Frontiers</li> </ul> |

#### **Activity Logistics**

#### Activity Date

Enter the date the activity was *completed*. If an activity/program includes multiple sessions as part of an implementation/cohort, enter the date of the last session. For example, if a program is designed to be implemented across 10 sessions with a group/cohort of youth – you would wait to enter it into NPIRS until the last session is completed. If the activity is on-going without a beginning/end date, enter the activity towards the end of the relevant funding period, with an activity date within the funding period. (1)

#### Activity

Choose the name of the activity implemented. After clicking on the down arrow, you can search for the activity by beginning to type in the name instead of scrolling through all the activities that come before it.

#### **Recurring Activity**

This will always be "No" since this option will disappear soon when the system is updated.

| View Activity        |                                                 |                |                      |
|----------------------|-------------------------------------------------|----------------|----------------------|
| Activity ID :        | 28603                                           | Region :       | Region 7             |
| Organization :       | Community Prevention Coalition                  | Date Entered : | 3/23/2023            |
| Entered By :         | Hicks, Zack                                     | Last Saved :   | 3/23/2023 3:22:33 PM |
| Activity Date :      | 2/28/2023                                       |                |                      |
| Activity :           | 3rd Millennium Marijuana Wise College - Infra 🔻 |                |                      |
| Recurring Activity : | No                                              |                |                      |

#### Physical Location ("Yes")

If the activity occurs at a physical location – select "Yes." When you select "Yes" for physical location, you will be asked to fill in the address of the building (e.g., school) where the activity

was implemented. If the activity was not implemented in a specific location that has an address, select "No."

| If the activity/program takes pla<br>enter the address. : | ce at a physical location (school, church, etc.), select "Yes" to |
|-----------------------------------------------------------|-------------------------------------------------------------------|
| Physical Location                                         |                                                                   |
| Location Name :                                           | Jane Doe High School                                              |
| Address Line 1 :                                          | 123 Main st                                                       |
| Address Line 2 :                                          |                                                                   |
| City :                                                    | Lincoln                                                           |
| Zip Code :                                                | 68503 <b>v</b>                                                    |

#### Physical Location ("No")

If the location of the activity was not at a physical location, or you are adding up the information from across several sites (such as schools) or multiple implementations, you will need to select a coverage area that describes the coverage area of the activity in the dropdowns provided. Once you have selected the appropriate area (region, county, city, or zip code) from one of the dropdowns, select the one of the "Add" buttons which are in the green box below.

| If the activity/program takes place at a physical loc<br>enter the address. : | cation (school, church, etc.), select "Yes" to | No |  |
|-------------------------------------------------------------------------------|------------------------------------------------|----|--|
| Coverage Areas                                                                |                                                |    |  |
| Not Selected  ADD REGION                                                      | REMOVE REGION                                  |    |  |
| Not Selected  ADD COUNTY                                                      | REMOVE COUNTY                                  |    |  |
| Not Selected   ADD CITY                                                       | REMOVE CITY                                    |    |  |
| Not Selected   ADD ZIP CODE                                                   |                                                |    |  |

| Ŧ |
|---|
|   |
|   |
|   |
|   |
|   |
|   |
|   |
|   |
|   |
|   |

#### The final product will look something like this after you have saved it.

#### Evidence Based, Intervention

**Type**, and **Strategy** (blue-filled when you are making an entry) fill in automatically based on the activity you choose, so you do not need to enter anything into these fields.

Fill out the rest of the fields according to what best fits the activity.

Select the best choice for **Method Approach**, from the following options:

| Evidence Based :        | Yes                                        | • |  |
|-------------------------|--------------------------------------------|---|--|
| Intervention Type :     | Indicated                                  | • |  |
| Strategy :              | Education                                  | • |  |
| Method Approach :       | Ongoing classroom and/or Small group sessi | • |  |
| Target Population :     | HIGH SCHOOL STUDENTS ×                     |   |  |
| Primary Problem :       | Marijuana Use                              | • |  |
| Secondary Problem :     |                                            |   |  |
| Intervening Variables : | PERCEIVED RISK OF HARM                     |   |  |
| VIEW DEMOGRAPHICS       | ВАСК                                       |   |  |

- Education programs for youth groups
- Mentors
- Ongoing classroom and/or small group sessions
- Parenting and family management
- Peer leader/Helper programs
- Preschool ATOD prevention programs

Method Approach options are specific to the Strategy Type.

Enter the **Target Population** by selecting the population, or populations (you can select more than one), you are aiming to affect with the activity.

Enter the **Primary and Secondary Problems and Intervening Variables** you are hoping to address by implementing the activity. You can only select one primary problem, but you may select multiple secondary problems, or you do not have to select any secondary problems.

**Intervening Variables** are the set of factors that either protect populations from (e.g. communication with parents) or predispose them toward (e.g. peer or older sibling drug use) negative health outcomes. These are also known as protective and risk factors, respectively. Activities are designed to have an indirect effect on the **Primary** and **Secondary Problem(s)** by positively affecting the intervening variables. Select each of the available factors that the activity is intended to impact. For example, let us say that you are implementing 3<sup>rd</sup> Millennium to increase youth perceptions of the risk of harm from using marijuana (Intervening Variable) to ultimately reduce marijuana use (Primary Problem).

Click "Save and Continue" to navigate to the second page of the NPIRS entry form to provide information on the number of individuals that were affected as a result of the implemented activity.

#### Demographics

Add the number of individuals that received programming (e.g., high school students) for each of the following demographic groups: gender, race, ethnicity, and age-group. In these counts, do not include the individuals responsible for the implementation (e.g., health education teachers).

| View Demograp                                                                                                    | hics                                                        |                                                                                  |                                 |                                                    |
|----------------------------------------------------------------------------------------------------|-------------------------------------------------------------|----------------------------------------------------------------------------------|---------------------------------|----------------------------------------------------|
| Activity ID :                                                                                                    | 28603                                                       |                                                                                  | Activity Name :                 | 3rd Millennium Marijuana Wise College - Infraction |
| Region :                                                                                                    | Region 7                                                    |                                                                                  | Organization :                  | Community Prevention Coalition                     |
| Date Entered :                                                                                                    | 3/23/2023                                                   |                                                                                  | Entered By :                    | Hicks, Zack                                        |
| Last Saved :                                                                                                    | 3/23/2023 3:22:33 PM                                        |                                                                                  |                                 |                                                    |
|                                                                                                    |                                                             |                                                                                  |                                 |                                                    |
|                                                                                                    |                                                             |                                                                                  |                                 |                                                    |
| Numbers Served (Count): Enter                                                                                              | the number of Males, Females, Others, an                    | d Unknown participants. Population b                                             | ased program activity may invol | ve estimated counts.                               |
| Numbers Served (Count): Enter<br><u>Note: Only enter new parti</u>                                                         | the number of Males, Females, Others, an<br>icipants        | d Unknown participants. Population b<br>Count                                    | ased program activity may invol | ve estimated counts.                               |
| Numbers Served (Count): Enter<br><u>Note: Only enter new parti</u><br>Males                                                | the number of Males, Females, Others, an<br>icipants        | d Unknown participants. Population b<br>Count                                    | ased program activity may invol | ve estimated counts.                               |
| Numbers Served (Count): Enter<br><u>Note: Only enter new parti</u><br>Males<br>Females                                     | the number of Males, Females, Others, an<br>icipants        | d Unknown participants. Population b<br>Count                                    | ased program activity may invol | ve estimated counts.                               |
| Numbers Served (Count): Enter<br><u>Note: Only enter new parti</u><br>Males<br>Females<br>Others                           | the number of Males, Females, Others, an<br>icipants        | d Unknown participants. Population b<br>Count<br>4<br>1<br>0<br>4                | ased program activity may invol | ve estimated counts.                               |
| Numbers Served (Count): Enter<br>Note: Only enter new parti<br>Males<br>Females<br>Others<br>Unknown                       | the number of Males, Females, Others, an<br><u>icipants</u> | d Unknown participants. Population b<br>Count<br>4 *<br>1 *<br>0 *<br>0 *        | ased program activity may invol | ve estimated counts.                               |
| Numbers Served (Count): Enter<br>Note: Only enter new parti<br>Males<br>Females<br>Others<br>Unknown<br>Total Participants | the number of Males, Females, Others, an<br>icipants        | d Unknown participants. Population b<br>Count<br>4 *<br>1 *<br>0 *<br>0 *<br>5 * | ased program activity may invol | ve estimated counts.                               |

If the NPIRS User is not the implementer, it is recommended that the NPIRS Reporting Form be utilized. The person implementing the program should complete the NPIRS Reporting Form and return the completed form to the NPIRS User, who can then use the information on the form to enter the information into NPIRS.

#### Age

Currently there is not an "Unknown" response category for age group, so you should make your best guess about participant ages or enter the total in the "Age 0 to 4" category. A future version of NPIRS will allow users to enter the number of participants with unknown age group.

Ensure the totals for each demographic groups are equal before clicking "Save and Continue" to move onto the final page of the NPIRS entry form.

#### Funding & Fidelity

The third page of the NPIRS reporting form collects information on the activity's funding source and deviations from established program procedures. Comments allow the user to provide important contextual information.

| Age Group (Count): Enter the number of persons for each of the age categories listed. |       |        |  |
|---------------------------------------------------------------------------------------|-------|--------|--|
| Total Age Group count must match Total Participants count                             | Count |        |  |
| Age 0 to 4                                                                            | 0     | *      |  |
| Age 5 to 11                                                                           | 0     | *<br>* |  |
| Age 12 to 14                                                                          | 0     | *<br>* |  |
| Age 15 to 17                                                                          | 4     | *<br>* |  |
| Age 18 to 20                                                                          | 1     | •      |  |
| Age 21 to 24                                                                          | 0     | •      |  |
| Age 25 to 44                                                                          | 0     | •      |  |
| Age 45 to 64                                                                          | 0     | *<br>* |  |
| Age 65 and Older                                                                      | 0     | ×      |  |
| Total Age Group                                                                       | 5     | •      |  |
|                                                                                       |       |        |  |
| VIEW FIDELITY BACK                                                                    |       |        |  |

#### **Funding Source**

| Start | this | section | bv   | adding | the | fundina | source( | s`    | ١ |
|-------|------|---------|------|--------|-----|---------|---------|-------|---|
|       |      |         | ·- , |        |     |         |         | . – . | , |

| Edit Fidelity                                              |                      |                             |                                |  |  |
|------------------------------------------------------------|----------------------|-----------------------------|--------------------------------|--|--|
| Activity ID :                                              | 28380                | Activity Name :             |                                |  |  |
| Region :                                                   | Region 7             | Organization :              | Community Prevention Coalition |  |  |
| Date Entered :                                             | 3/6/2023             | Entered By :                | Barmore, Jacque                |  |  |
| Last Saved :                                               | 3/6/2023 12:30:46 PM |                             |                                |  |  |
| + ADD NEW FUNDING SO<br>Funding Source<br>Total Percentage | URCE                 | Percentage<br>Total: 0.00 % |                                |  |  |

If there are multiple funding sources for the activity, click "Add New Funding Source" again and input the percentages for each respective funding source.

| + ADD NEW FUNDING SOURCE |                 |          |
|--------------------------|-----------------|----------|
| Funding Source           | Percentage      |          |
| SPF-PFS 2018-2023        | 50              | × REMOVE |
| SAPT Block Grant         | 50              | × REMOVE |
| Total Percentage         | Total: 100.00 % |          |

| When you are done | , this section | will look | something | like this: |
|-------------------|----------------|-----------|-----------|------------|
|-------------------|----------------|-----------|-----------|------------|

| View Fidelity                       |                      |                 |                                                    |
|-------------------------------------|----------------------|-----------------|----------------------------------------------------|
| Activity ID :                       | 28603                | Activity Name : | 3rd Millennium Marijuana Wise College - Infraction |
| Region :                            | Region 7             | Organization :  | Community Prevention Coalition                     |
| Date Entered :                      | 3/23/2023            | Entered By :    | Hicks, Zack                                        |
| Last Saved :                        | 3/23/2023 3:22:33 PM |                 |                                                    |
| Funding Source<br>SPF-PFS 2018-2023 |                      |                 | Percentage 100                                     |
| Total Percentage                    |                      |                 | Total: 100.00 %                                    |

#### Fidelity

If you are implementing an evidence-based education program, you will be asked a series of fidelity questions. Response to these questions are used to understand how organizations implement evidence-based practices in relation to researched standards, rather than as a criteria for future funding decisions.

If another person and/or organization is responsible for the implementation, provide them with the "NPIRS Reporting Form" and enter the data as received into the Fidelity section.

| How many sessions were actually held?                                                                                                    |    |
|----------------------------------------------------------------------------------------------------|----|
| 1.00                                                                                                    |    |
| What was the actual length of program sessions?                                                                                                    |    |
| 90.00 <b>4</b> Minutes                                                                                                    |    |
| What was the actual frequency of program sessions – or did it vary?                                                                                                    |    |
| One Time 🔻                                                                                                    |    |
| Were all topics from the planned curriculum covered in the sessions?                                                                                                    |    |
| Yes                                                                                                    |    |
| Did you make any adaptations to the format of intervention materials? (Examples of adaptations changing the format of a public service announcement from a television advertisement to a billboard.)                                                                                   |    |
| No                                                                                                    |    |
| Was the program conducted in the specified setting?                                                                                                    |    |
| Yes                                                                                                    |    |
| Did the person delivering the curriculum meet the specifications of the developer? (ex. Had the needed trainin age, gender, experience, etc.)                                                                                                    | g, |
| Yes                                                                                                    |    |
| Were any adaptations made to address the cultural appropriateness of the prevention intervention strategy for<br>particular group? (e.g., modifying the language or slang used, modifying the examples, including visuals of<br>individuals who represent your target population.)     | ra |
| No                                                                                                    |    |
| Did you make any adaptations to the content of intervention materials? (Examples of adaptations include addi<br>content to workbooks, adding handouts, revising pamphlets, or changing the format of a public service<br>announcement from a television advertisement to a billboard.) | ng |
| No                                                                                                    |    |

#### Comments

Include a short (one or two-sentence) summary of the activity – what was done, how it was done – and add anything else that seems relevant but is not addressed anywhere else.

Potential relevant information may include:

- The names of the schools where the activity was implemented.
- If the activity included multiple sessions/events/activities, how many of those reached were actively involved in the majority of the programming v. how many participated minimally?
- Challenges and barriers. This is a good place to include a teacher's/implementer's professional opinion on the group's/cohort's experience, what they learned, and how willing they were to apply what they covered in the activity.

#### o Topics addressed in the programming

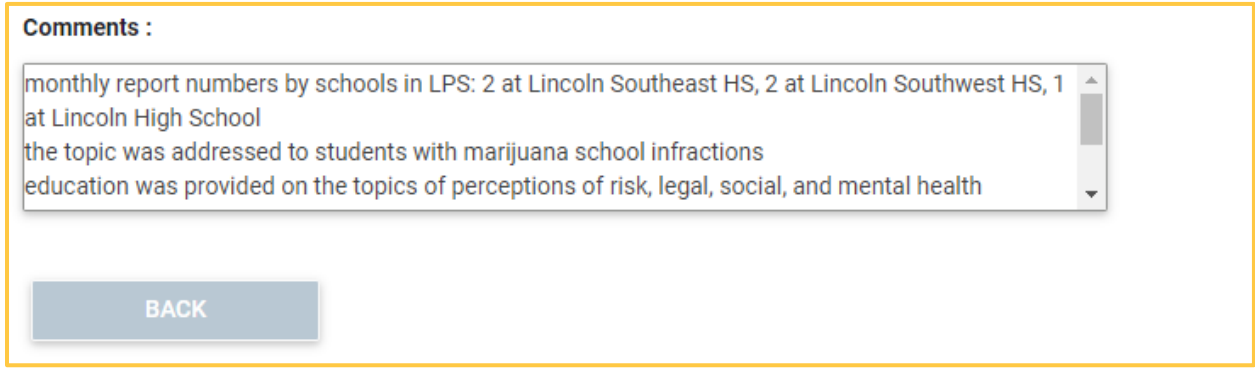

To submit the NPIRS entry form, click "Save and Complete".

# Alternative-Type Strategies

The following is the definition of the Alternative-Type Strategies as it appears in the "Substance Abuse Prevention and Treatment (SAPT) Prevention Strategies" section of the Delaware DHHS document *Prevention Definitions and Strategies*.

This strategy provides for the participation of the target populations in activities that exclude alcohol and drug use through the provision of constructive and healthy activities.

Examples of methods used for alternative strategies include the following:

- Drug-free Social and Recreational Activities (e.g. Dances or Parties)
- Youth and Adult Leadership Activities
- Community Drop-in Centers
- Community Service Activities
- Mentoring Programs

#### Activities Available in NPIRS

| <ul> <li>Across Ages</li> <li>Big Brothers/Big Sisters (mentoring)</li> <li>CRC Recovery Community</li> <li>CRC Social Events</li> <li>Drug Free Event</li> </ul> | <ul> <li>Girls on the Run</li> <li>Late Night Programming</li> <li>Mentoring Program</li> <li>Team Mates (mentoring)</li> </ul> |
|----------------------------------------------------------------------------------------------------|----------------------------------------------------------------------------------------------------|
|----------------------------------------------------------------------------------------------------|----------------------------------------------------------------------------------------------------|

#### **Activity Logistics**

#### **Activity Date**

Enter the date the activity was completed if it has an end date (e.g., end of the school year). If an activity/program is on-going without a beginning/end date, enter the activity towards the end of the relevant funding period, with an activity date within the funding period ①.

#### Activity

Choose the name of the activity implemented. After clicking on the down arrow, you can search for the activity by beginning to type in the name instead of scrolling through all the activities that come before it.

#### **Recurring Activity**

| The will diverge be the billed the option will decipied been when the byeten to updated |
|-----------------------------------------------------------------------------------------|
|-----------------------------------------------------------------------------------------|

| Add Activity         |                                |                |                     |
|----------------------|--------------------------------|----------------|---------------------|
| Activity ID :        | 28403                          | Region :       | Region 7            |
| Organization :       | Community Prevention Coalition | Date Entered : | 3/7/2023            |
| Entered By :         | Barmore, Jacque                | Last Saved :   | 3/7/2023 9:32:54 AM |
| Activity Date :      |                                |                |                     |
| Activity :           | Team Mates (mentoring)         |                |                     |
| Recurring Activity : | Yes                            |                |                     |

#### Physical Location ("Yes")

If the activity occurs at a physical location – select "Yes." When you select "Yes" for physical location, you will be asked to fill in the address of the school/building where the program was implemented. If the activity was not implemented in a specific location that has an address, select "No."

| If the activity/program takes plac<br>address. : | e at a physical location (school, church, etc.), select "Yes" to enter the |
|--------------------------------------------------|----------------------------------------------------------------------------|
| Physical Location                                |                                                                            |
| Location Name :                                  |                                                                            |
| Address Line 1 :                                 |                                                                            |
| Address Line 2 :                                 |                                                                            |
| City :                                           | Not Selected                                                               |
| Zip Code :                                       | Not Selected                                                               |

#### Physical Location ("No")

If the location of the activity was not at a physical location, or you are adding up the information from across several sites or multiple implementations, you will need to select a coverage area that describes the coverage area of the activity in the dropdowns provided. Once you have selected the appropriate area (region, county, city, or zip code) from one of the dropdowns, select the "Add [Region/ County/City/Zip Code]" button which are in the green box below.

| If the activity/program takes place at a pl<br>enter the address. : | hysical location (school, church, etc.), select "Yes" to |
|---------------------------------------------------------------------|----------------------------------------------------------|
| Coverage Areas                                                      |                                                          |
| Not Selected <b>V</b> ADD RE                                        | EGION REMOVE REGION                                      |
| Not Selected <b>V</b> ADD CO                                        |                                                          |
| Not Selected <b>v</b> ADD C                                         | CITY REMOVE CITY                                         |
| Not Selected  ADD ZIP                                               | P CODE                                                   |

| ew Activity                                                                                                    |                            |                                                                                                    |    |                                                                                                  |          |                                                                                  |                                       |
|----------------------------------------------------------------------------------------------------|----------------------------|----------------------------------------------------------------------------------------------------|----|--------------------------------------------------------------------------------------------------|----------|----------------------------------------------------------------------------------|---------------------------------------|
| ivity ID :                                                                                                    | 23362                      |                                                                                                    | Re | egion :                                                                                          | Region 5 | 5                                                                                |                                       |
| anization :                                                                                                    | Saunders County Prevention |                                                                                                    | Da | ate Entered :                                                                                    | 5/14/20  | 20                                                                               |                                       |
| ered By :                                                                                                    | Leintz, Kayla              |                                                                                                    | La | ist Saved :                                                                                      | 5/14/20  | 20 10:12:34 AM                                                                   |                                       |
| ivity Date :                                                                                                    | 5/1/2020                   |                                                                                                    |    |                                                                                                  |          |                                                                                  |                                       |
| ivity :                                                                                                    | Team Mates (mentoring)     | -                                                                                                    |    |                                                                                                  |          |                                                                                  |                                       |
| urring Activity :                                                                                                    | No                         |                                                                                                    |    |                                                                                                  |          |                                                                                  |                                       |
| er the address. :                                                                                                    | · · · · · ·                |                                                                                                    |    |                                                                                                  |          |                                                                                  | _                                     |
| Dogion                                                                                                    |                            | County                                                                                                  |    | City                                                                                             | <b>—</b> | Zin Codo                                                                         |                                       |
| Region                                                                                                    | Ŧ                          | County                                                                                                  | Ť  | City                                                                                             | Ť        | Zip Code                                                                         | Ť                                     |
| Region<br>Reg 5- Southeast                                                                                                    | T                          | County<br>Saunders                                                                                      | Ŧ  | City<br>Morse Bluff                                                                              | Ť        | Zip Code<br>68648                                                                | Ť                                     |
| Region<br>Reg 5- Southeast<br>Reg 5- Southeast                                                                                                    | Ŧ                          | County<br>Saunders<br>Saunders                                                                          | Ŧ  | City<br>Morse Bluff<br>Yutan                                                                     | Ť        | Zip Code<br>68648<br>68073                                                       | Ť                                     |
| Region         Reg 5- Southeast         Reg 5- Southeast         Reg 5- Southeast         Reg 5- Southeast                                                                                                    | Ť                          | County<br>Saunders<br>Saunders<br>Saunders                                                              | Ť  | City<br>Morse Bluff<br>Yutan<br>Weston                                                           | Ť        | Zip Code<br>68648<br>68073<br>68070                                              | <b>,</b>                              |
| Region         Reg 5- Southeast         Reg 5- Southeast         Reg 5- Southeast         Reg 5- Southeast         Reg 5- Southeast                                                                                                    | Ť                          | County Saunders Saunders Saunders Saunders Saunders                                                     | Ť  | City<br>Morse Bluff<br>Yutan<br>Weston<br>Wahoo                                                  | Ť        | Zip Code<br>68648<br>68073<br>68070<br>68066                                     | · · · · · · · · · · · · · · · · · · · |
| Region         Reg 5- Southeast         Reg 5- Southeast         Reg 5- Southeast         Reg 5- Southeast         Reg 5- Southeast         Reg 5- Southeast                                                                                                    | Ť                          | County<br>Saunders<br>Saunders<br>Saunders<br>Saunders<br>Saunders                                      | Ť  | City<br>Morse Bluff<br>Yutan<br>Weston<br>Wahoo<br>Valparaiso                                    | Ť        | Zip Code<br>68648<br>68073<br>68070<br>68066<br>68065                            | <b>Y</b>                              |
| Region         Reg 5- Southeast         Reg 5- Southeast         Reg 5- Southeast         Reg 5- Southeast         Reg 5- Southeast         Reg 5- Southeast         Reg 5- Southeast         Reg 5- Southeast                                                                                                    | T                          | County Saunders Saunders Saunders Saunders Saunders Saunders Saunders                                   | Ť  | City<br>Morse Bluff<br>Yutan<br>Weston<br>Wahoo<br>Valparaiso<br>Memphis                         | Y        | Zip Code<br>68648<br>68073<br>68070<br>68066<br>68065<br>68042                   | · · · · · · · · · · · · · · · · · · · |
| Region         Reg 5- Southeast         Reg 5- Southeast         Reg 5- Southeast         Reg 5- Southeast         Reg 5- Southeast         Reg 5- Southeast         Reg 5- Southeast         Reg 5- Southeast         Reg 5- Southeast         Reg 5- Southeast                                                   | T                          | County Saunders Saunders Saunders Saunders Saunders Saunders Saunders Saunders                          | Ť  | City<br>Morse Bluff<br>Yutan<br>Weston<br>Wahoo<br>Valparaiso<br>Memphis<br>Prague               | Y        | Zip Code<br>68648<br>68073<br>68070<br>68066<br>68065<br>68042<br>68050          | · · · · · · · · · · · · · · · · · · · |
| Region         Reg 5- Southeast         Reg 5- Southeast         Reg 5- Southeast         Reg 5- Southeast         Reg 5- Southeast         Reg 5- Southeast         Reg 5- Southeast         Reg 5- Southeast         Reg 5- Southeast         Reg 5- Southeast         Reg 5- Southeast         Reg 5- Southeast | Ť                          | County County Saunders Saunders Saunders Saunders Saunders Saunders Saunders Saunders Saunders Saunders | T  | City<br>Morse Bluff<br>Yutan<br>Weston<br>Wahoo<br>Valparaiso<br>Valparaiso<br>Prague<br>Ashland | Y        | Zip Code<br>68648<br>68073<br>68070<br>68066<br>68065<br>68042<br>68050<br>68003 |                                       |

#### The final product will look something like this after you have saved it

#### Evidence Based, Intervention

**Type**, and **Strategy** (blue-filled when you are making an entry) fill in automatically based on the activity you choose, so you do not need to enter anything into these fields.

Fill out the rest of the fields according to what best fits the activity.

Method Approach options are specific to the Strategy Type.

| Evidence Based :        | No                                                  |
|-------------------------|-----------------------------------------------------|
| Intervention Type :     | Indicated <b>v</b>                                  |
| Strategy :              | Alternative Activities T                            |
| Method Approach :       | Youth/Adult leadership activities                   |
| Target Population :     | HIGH SCHOOL STUDENTS X ELEMENTARY SCHOOL STUDENTS X |
|                         | MIDDLE/JUNIOR HIGH SCHOOL STUDENTS ×                |
| Primary Problem :       | Underage Drinking                                   |
| Secondary Problem :     | OTHER MENTAL HEALTH CONCERNS ×                      |
| Intervening Variables : |                                                     |
|                         | INVOLVEMENT IN PROSOCIAL ACTIVITIES ×               |
| VIEW DEMOGRAPHICS       | ВАСК                                                |

Select the best choice for **Method Approach**, from the following options:

- Community drop-in centers
- Community service activities
- Drug free dances and parties

- Recreation activities
- Youth/Adult leadership activities

Enter the **Target Population** by selecting the population, or populations (you can select more than one), you are aiming to affect with the activity.

Enter the **Primary and Secondary Problems and Intervening Variables** you are hoping to address by implementing the activity. You can only select one primary problem, but you may select multiple secondary problems, or you do not have to select any secondary problems.

**Intervening Variables** are the set of factors that either protect populations from (e.g. communication with parents) or predispose them toward (e.g. peer or older sibling drug use) negative health outcomes. These are also known as protective and risk factors, respectively. Activities are designed to have an indirect effect on the **Primary** and **Secondary Problem(s)** by positively affecting the intervening variables. Select each of the available factors that the activity is intended to impact. For example, let us say that you are implementing Team Mates to increase involvement in prosocial behaviors and address social/community norms (Intervening Variables) to ultimately reduce underage drinking (Primary Problem).

Click "Save and Continue" to navigate to the second page of the NPIRS entry form to provide information on the number of individuals that were affected as a result of the implemented activity.

#### Demographics

Add the number of individuals that participated or were mentored (e.g., youth mentees) for each of the following demographic groups: gender, race, ethnicity, and agegroup. In these counts, do not include the individuals responsible for the implementation (e.g., adult mentors, program staff).

The totals in each section (Gender, Race, Ethnicity, and Age) must be the same to move on to the next section.

There are several ways to collect some or all of these data, including sign-in sheets and surveys. If the NPIRS User is not the implementer, it is recommended that the NPIRS Reporting Form be utilized. The person implementing the program should complete the NPIRS Reporting Form and return the completed form to the NPIRS User, who can then use the information on the form to enter the information into NPIRS.

| View Demographics                                                                                                    |                                                       |                                                                               |                                        |                            |  |
|----------------------------------------------------------------------------------------------------|-------------------------------------------------------|-------------------------------------------------------------------------------|----------------------------------------|----------------------------|--|
| Activity ID :                                                                                                    | 23362                                                 |                                                                               | Activity Name :                        | Team Mates (mentoring)     |  |
| Region :                                                                                                    | Region 5                                              |                                                                               | Organization :                         | Saunders County Prevention |  |
| Date Entered :                                                                                                    | 5/14/2020                                             |                                                                               | Entered By :                           | Leintz, Kayla              |  |
| Last Saved :                                                                                                    | 5/14/2020 10:12:34 AM                                 |                                                                               |                                        |                            |  |
|                                                                                                    |                                                       |                                                                               |                                        |                            |  |
| Numbers Served (Count): Enter the nu<br>Note: Only enter new participan<br>Males<br>Females<br>Others<br>Unknown<br>Total Participants | umber of Males, Females, Others, and Uni<br><u>ts</u> | known participants. Population based pro<br>Count 97  97  97  0  0  0  194  4 | gram activity may involve estimated co | unts.                      |  |
|                                                                                                    |                                                       |                                                                               |                                        |                            |  |

#### Age

Currently there is not an "Unknown" response category for age group, so you should make your best guess about participant ages or enter the total in the "Age 0 to 4" category. A future version of NPIRS will allow users to enter the number of participants with unknown age.

Ensure the totals for each demographic groups are equal before clicking "Save and Continue" to move onto the final page of the NPIRS entry form.

#### Funding& Fidelity

The third page of the NPIRS reporting form, collects information on the activity's funding source. Comments allow the user to provide important contextual information.

#### **Funding Source**

Start this section by adding the funding source(s).

| Total Age Group count must match Total Participants count | Count |          |
|-----------------------------------------------------------|-------|----------|
| Age 0 to 4                                                | 0     | <b>A</b> |
| Age 5 to 11                                               | 32    |          |
| Age 12 to 14                                              | 69    |          |
| Age 15 to 17                                              | 82    | ÷        |
| Age 18 to 20                                              | 11    |          |
| Age 21 to 24                                              | 0     |          |
| Age 25 to 44                                              | 0     |          |
| Age 45 to 64                                              | 0     |          |
| Age 65 and Older                                          | 0     |          |
| Total Age Group                                           | 194   |          |
|                                                           |       |          |
|                                                           |       |          |

| Edit Fidelity            |                      |                 |                                |
|--------------------------|----------------------|-----------------|--------------------------------|
| Activity ID :            | 28380                | Activity Name : |                                |
| Region :                 | Region 7             | Organization :  | Community Prevention Coalition |
| Date Entered :           | 3/6/2023             | Entered By :    | Barmore, Jacque                |
| Last Saved :             | 3/6/2023 12:30:46 PM |                 |                                |
|                          |                      |                 |                                |
| + ADD NEW FUNDING SOURCE |                      |                 |                                |
| Funding Source           |                      | Percentage      |                                |
| Total Percentage         |                      | Total: 0.00 %   |                                |

If there are multiple funding sources for the activity, click Add New Funding Source and input the percentages for each respective funding source.

| + ADD NEW FUNDING SOURCE |                 |          |
|--------------------------|-----------------|----------|
| Funding Source           | Percentage      |          |
| SPF-PFS 2018-2023        | 50              | × REMOVE |
| SAPT Block Grant         | 50              | × REMOVE |
| Total Percentage         | Total: 100.00 % |          |

#### Fidelity

There are not currently fidelity questions for any of the activities within this strategy type; however, these will be added in the future.

#### Comments

Include a short (one or two-sentence) summary of the activity – what was done, how it was done – and add anything else that seems relevant but is not addressed anywhere else. Potential relevant information may include:

- A description of programming (if there were games, such as Twister or horseshoe toss; what was the ratio of games to education around substance use and prevention)?
- Substance use and prevention topics covered.
- If the activity included multiple sessions/events/activities, how many of those reached were actively involved in the majority of the programming v. how many participated minimally?
- Challenges and barriers. This is a good place to include a teacher's/implementer's professional opinion on the group's/cohort's experience, what they learned, and how willing they were to apply what they covered in the activity.
- An assessment about how well the established standards were adhered to and whether any adaptations were made (and the rationale behind the adaptations).

| View Fidelity                                                                                                    |                       |                 |                                |
|----------------------------------------------------------------------------------------------------|-----------------------|-----------------|--------------------------------|
| Activity ID :                                                                                                    | 28393                 | Activity Name : | Team Mates (mentoring)         |
| Region :                                                                                                    | Region 7              | Organization :  | Community Prevention Coalition |
| Date Entered :                                                                                                    | 3/6/2023              | Entered By :    | Moore, Taylor                  |
| Last Saved :                                                                                                    | 4/13/2023 11:33:02 AM |                 |                                |
| Funding Source                                                                                                    |                       |                 | Percentage                     |
| Drug Free Communities                                                                                                    |                       |                 | 100                            |
| Total Percentage                                                                                                    |                       |                 | Total: 100.00 %                |
| Comments :<br>TeamMates is active at Yutan Public Schools, Bishop Neumann, Wahoo Public, and Ashland-Greenwood Public. Mead has an informal mentoring program through Mead<br>Covenant Church during a youth group night. There were 194 matches this year with 169 being directly through TeamMates. 83% of graduating senior mentees has post<br>graduation college plans (10 out of 12). This has been praised by teachers, parents, and community members; high risk youth who have actively engaged in the program |                       |                 |                                |
| nad improved outcomes (less behavioral referrals, increased GPA, better school engagement). The schools strongly support the program.                                                                                                    |                       |                 |                                |

To submit the NPIRS entry form, click "Save and Complete."

# **Community-Based Strategies**

The following is the definition of the Education-Type Strategies as it appears in the "Substance Abuse Prevention and Treatment (SAPT) Prevention Strategies" section of the Delaware DHHS document *Prevention Definitions and Strategies*.

This strategy aims to enhance the ability of the community to more effectively provide substance abuse prevention services. Activities in this strategy include organizing, planning, enhancing the efficiency and effectiveness of service implementation, building coalitions and networking.

Examples of methods used for this strategy include the following:

- Community and Volunteer Training (i.e. neighborhood action training, training of key people in the system)
- Systematic Planning

- Multi-Agency Coordination and Collaboration (i.e. leveraging resources, developing strategic partnerships)
- Accessing Service and Funding Community Team-Building

#### Activities Available in NPIRS

There are two sub-types of Community-Based Strategies which require some slightly different NPIRS information. Thus, two examples are provided to illustrate these sub-types.

| Planning & Training                                                                                                    |                                                                                                    |
|----------------------------------------------------------------------------------------------------|----------------------------------------------------------------------------------------------------|
| <ul> <li>CAMS Training</li> <li>Coalition Meetings</li> <li>Communities Mobilizing for Change on<br/>Alcohol - Action Team Meetings</li> <li>Communities Mobilizing for Change on<br/>Alcohol - One on One Interviews</li> <li>Community Readiness Assessment</li> <li>Community Trials</li> <li>Coordinating Group/Board Meetings</li> <li>CRC Member Meeting</li> <li>CTC coalition meeting</li> <li>CTC coalition recruitment</li> <li>CTC coalition training</li> </ul> | <ul> <li>CTC data collection/analysis</li> <li>Environmental Scan</li> <li>Multi-Component School-Linked<br/>Community Approaches</li> <li>QPR Training</li> <li>Risk Reduction</li> <li>SR Training</li> <li>Technical Assistance</li> <li>TRAILS (Teaching Resiliency &amp;<br/>Instilling Life Skills)</li> <li>Training</li> <li>Tutoring</li> <li>Workgroup</li> </ul> |
| Community-Based Services                                                                                                    |                                                                                                    |
| <ul> <li>Deterra</li> <li>Means Restriction Lock Boxes</li> </ul>                                                                                                    | <ul><li>Naloxone Distribution</li><li>Prescription Lock Boxes</li></ul>                                                                                                    |

### Community-Based: Planning & Training

#### Activity Logistics

#### **Activity Date**

Enter the date of the activity (e.g., coalition meeting), entering the activity into NPIRS every time an activity is held.

#### Activity

Choose the name of the activity implemented. After clicking on the down arrow, you can search for the activity by beginning to type in the name instead of scrolling through all the activities that come before it. For coalition meetings do not make a separate entry for training that occurred during the meeting. Instead, make sure to put that in the Comments at the end.

#### **Recurring Activity**

This will *always* be "No" since this option will disappear soon when the system is updated.

| View Activity        |                                |                |                      |
|----------------------|--------------------------------|----------------|----------------------|
| Activity ID :        | 28607                          | Region :       | Region 7             |
| Organization :       | Community Prevention Coalition | Date Entered : | 3/24/2023            |
| Entered By :         | Hicks, Zack                    | Last Saved :   | 3/24/2023 8:00:58 AM |
| Activity Date :      | 3/20/2023                      |                |                      |
| Activity :           | Coalition Meetings             |                |                      |
| Recurring Activity : | No                             |                |                      |

#### Physical Location ("Yes")

If the activity occurs at a physical location – select "Yes." When you select "Yes" for physical location, you will be asked to fill in the address of the building where the meeting occurred. If the activity (e.g., coalition meeting) was held virtually, you can enter the location of the host of the meeting or select "no" here and add the city or county of the host below instead.

| If the activity/program takes<br>enter the address. : | place at a physical location (school, church, etc.), select "Yes" to | Yes |
|-------------------------------------------------------|----------------------------------------------------------------------|-----|
| Physical Location                                     | n                                                                    |     |
| Location Name :                                       | Building Name                                                        |     |
| Address Line 1 :                                      | 123 Main St                                                          |     |
| Address Line 2 :                                      |                                                                      |     |
| City :                                                | Lincoln                                                              |     |
| Zip Code :                                            | 68503 <b>T</b>                                                       |     |

#### Physical Location ("No")

If the location of the activity was not at a physical location, or you are adding up the information from across several sites or multiple implementations, you will need to select a coverage area that describes the coverage area of the activity in the dropdowns provided. Once you have selected the appropriate area (region, county, city, or zip code) from one of the dropdowns, select the "Add [Region/ County/City/Zip Code]" button which are in the green box below.

| _              |                                                   | 1 3                      | · · · · · · · ·                                | <u> </u> |  |  |
|----------------|---------------------------------------------------|--------------------------|------------------------------------------------|----------|--|--|
| lf<br>ei       | the activity/program takes<br>nter the address. : | s place at a physical lo | cation (school, church, etc.), select "Yes" to | D No V   |  |  |
| Coverage Areas |                                                   |                          |                                                |          |  |  |
|                | Not Selected                                      | ADD REGION               | REMOVE REGION                                  |          |  |  |
|                | Not Selected                                      | ADD COUNTY               | REMOVE COUNTY                                  |          |  |  |
|                | Not Selected                                      | ADD CITY                 | REMOVE CITY                                    |          |  |  |
|                | Not Selected                                      | ADD ZIP CODE             |                                                |          |  |  |
|                |                                                   |                          | ·                                              |          |  |  |

#### Evidence Based, Intervention

**Type**, and **Strategy** (blue-filled when you are making an entry) fill in automatically based on the activity you choose so you can skip these.

Fill out the rest of the fields according to what best fits the activity.

Method Approach options are specific to the Strategy Type.

| Evidence Based :        | No                                                                                              |
|-------------------------|-------------------------------------------------------------------------------------------------|
| Intervention Type :     | Universal Direct                                                                                |
| Strategy :              | Community Based Process                                                                         |
| Method Approach :       | Multi-agency coordination and Collaboration/                                                    |
| Target Population :     | PREVENTION/TREATMENT PROFESSIONALS ×                                                            |
| Primary Problem :       | Underage Drinking                                                                               |
| Secondary Problem :     | BINGE DRINKING X MARIJUANA USE X                                                                |
| Intervening Variables : | SOCIAL/COMMUNITY NORMS SOCIAL AVAILABILITY S<br>RETAIL AVAILABILITY LAW ENFORCEMENT PRACTICES S |
| VIEW DEMOGRAPHICS       | BACK                                                                                            |

Select the best choice for **Method Approach**, from the following options:

- Accessing services and funding
- Community/Volunteer training, e.g. neighborhood action training, staff/officials training
- Community team-building
- Multi-agency coordination and Collaboration
- Regional/Coalition/Community Meetings
- Systematic planning

Enter the **Target Population** by selecting the population, or populations (you can select more than one), you are aiming to affect with the activity.

Enter the **Primary and Secondary Problems and Intervening Variables** you are hoping to address by implementing the activity. You can only select one primary problem, but you may select multiple secondary problems, or you do not have to select any secondary problems.

**Intervening Variables** are the set of factors that either protect populations from (e.g. communication with parents) or predispose them toward (e.g. peer or older sibling drug use) negative health outcomes. These are also known as protective and risk factors, respectively. Activities are designed to have an indirect effect on the **Primary** and **Secondary Problem(s)** by positively affecting the intervening variables. Select each of the available factors that the activity is intended to impact. For example, let us say that you are implementing Coalition Meetings to address social/community norms, social availability, retail availability, and law enforcement practices (Intervening Variables) to ultimately reduce underage drinking (Primary Problem).

Click "Save and Continue" to navigate to the second page of the NPIRS entry form to provide information on either the number of individuals that were trained or the number of individuals that participated in the planning process.

#### Demographics

In this section, add information of those who participated in the meeting.

There are several ways to collect some or all of the data,including sign-in sheets and surveys. If the NPIRS User is not the person implementing the activity of the activity, it is recommended that the NPIRS Reporting Form be utilized. The person implementing the activity should

complete the NPIRS Reporting Form and return the completed form to the NPIRS User, who can then use the information on the form to enter the information into NPIRS.

| View Demographics                                                                               |                                                                                                    |                                                                                   |                                           |                                |  |  |  |
|-------------------------------------------------------------------------------------------------|----------------------------------------------------------------------------------------------------|-----------------------------------------------------------------------------------|-------------------------------------------|--------------------------------|--|--|--|
| Activity ID :                                                                                   | 28607                                                                                                    |                                                                                   | Activity Name :                           | Coalition Meetings             |  |  |  |
| Region :                                                                                        | Region 7                                                                                                    |                                                                                   | Organization :                            | Community Prevention Coalition |  |  |  |
| Date Entered :                                                                                  | 3/24/2023                                                                                                    |                                                                                   | Entered By :                              | Hicks, Zack                    |  |  |  |
| Last Saved :                                                                                    | 3/24/2023 8:00:58 AM                                                                                                    |                                                                                   |                                           |                                |  |  |  |
|                                                                                                 |                                                                                                    |                                                                                   |                                           |                                |  |  |  |
| Numbers Served (Count): Enter the nu                                                            | Numbers Served (Count): Enter the number of Males. Eamales. Others and Unknown participants: Population based program activity may involve estimated counts |                                                                                   |                                           |                                |  |  |  |
|                                                                                                 | mber of Males, Females, Others, and Unk                                                                                                    | nown participants. Population based                                               | program activity may involve estimated co | punts.                         |  |  |  |
| Note: Only enter new participant                                                                | mber of Males, Females, Others, and Onk                                                                                                    | nown participants. Population based                                               | program activity may involve estimated co | uunts.                         |  |  |  |
| Note: Only enter new participant                                                                | mber of Males, Pernales, Others, and Onk<br>S                                                                                                    | Count                                                                             | program activity may involve estimated co | uunts.                         |  |  |  |
| <u>Note: Only enter new participant</u><br>Males<br>Females                                     | mber of Males, Females, Uthers, and Utk                                                                                                    | Count                                                                             | program activity may involve estimated co | unts.                          |  |  |  |
| <u>Note: Only enter new participant</u><br>Males<br>Females<br>Others                           | meer of Males, Females, Uthers, and Utk                                                                                                    | Count                                                                             | program activity may involve estimated co | unts.                          |  |  |  |
| Note: Only enter new participant<br>Males<br>Females<br>Others<br>Unknown                       | meer of Males, Females, Uthers, and Utk                                                                                                    | Count                                                                             | program activity may involve estimated or | unts.                          |  |  |  |
| Note: Only enter new participant<br>Males<br>Females<br>Others<br>Unknown<br>Total Participants | mer of Males, Females, Uthers, and Utk                                                                                                    | nown participants. Population based     Count     3     3     0     4     0     6 | program activity may involve estimated o  | unts.                          |  |  |  |

#### Age

Currently there is not an "Unknown" response category for age group, so you should make your best guess about participant ages or enter the total in the "Age 0 to 4" category. A future version of NPIRS will allow users to enter the number of participants with unknown age.

Ensure the totals for each demographic groups are equal before clicking "Save and Continue" to move onto the final page of the NPIRS entry form.

| Age Group (Count): Enter the number of persons for each of the age categories listed. |       |  |  |  |  |
|---------------------------------------------------------------------------------------|-------|--|--|--|--|
| Total Age Group count must match Total Participants count                             | Count |  |  |  |  |
| Age 0 to 4                                                                            | 0     |  |  |  |  |
| Age 5 to 11                                                                           | 0     |  |  |  |  |
| Age 12 to 14                                                                          | 0     |  |  |  |  |
| Age 15 to 17                                                                          | 0     |  |  |  |  |
| Age 18 to 20                                                                          | 0     |  |  |  |  |
| Age 21 to 24                                                                          | 0     |  |  |  |  |
| Age 25 to 44                                                                          | 3     |  |  |  |  |
| Age 45 to 64                                                                          | 3     |  |  |  |  |
| Age 65 and Older                                                                      | 0     |  |  |  |  |
| Total Age Group                                                                       | 6     |  |  |  |  |
|                                                                                       |       |  |  |  |  |
| VIEW FIDELITY BACK                                                                    |       |  |  |  |  |
|                                                                                       |       |  |  |  |  |

#### Funding & Fidelity

Г

**Funding Source** Start this section by adding the funding source(s).

| Edit Fidelity                                               |                   |                             |                                |
|-------------------------------------------------------------|-------------------|-----------------------------|--------------------------------|
| Activity ID :                                               | 28380             | Activity Name :             |                                |
| Region :                                                    | Region : Region 7 |                             | Community Prevention Coalition |
| Date Entered :                                              | 3/6/2023          | Entered By :                | Barmore, Jacque                |
| Last Saved : 3/6/2023 12:30:46 PM                           |                   |                             |                                |
| + ADD NEW FUNDING SOU<br>Funding Source<br>Total Percentage | JRCE              | Percentage<br>Total: 0.00 % |                                |

If there are multiple funding sources for the activity, click Add New Funding Source and input the percentages for each respective funding source.

| + ADD NEW FUNDING SOURCE |                 |          |  |
|--------------------------|-----------------|----------|--|
| Funding Source           | Percentage      |          |  |
| SPF-PFS 2018-2023        | 50              | × REMOVE |  |
| SAPT Block Grant         | 50              | × REMOVE |  |
| Total Percentage         | Total: 100.00 % |          |  |

#### Fidelity

There are no fidelity questions for any of the activities within this strategy type; however, these may be added in the future.

#### Comments

Include a short summary of the activity – what was done, how it was done, whether this was a single event or part of an ongoing process, etc. – and add anything else that seems relevant (e.g., topics covered during coalition meetings).

- A meeting agenda
- If you invited a guest speaker to your coalition, please mention their name and organization. Identify any lessons-learned or summarize the presentation.
- The coalition's plan for the future based on the topics discussed in the meeting.
- A summary of any education provided to the coalition.
- Important comments, opinions, or insights made by coalition members
- When you are done, this section will look something like this:

| View Fidelity                                                                                                    |                      |                 |                                |  |  |  |  |
|----------------------------------------------------------------------------------------------------|----------------------|-----------------|--------------------------------|--|--|--|--|
| Activity ID :                                                                                                    | 28607                | Activity Name : | Coalition Meetings             |  |  |  |  |
| Region :                                                                                                    | Region 7             | Organization :  | Community Prevention Coalition |  |  |  |  |
| Date Entered :                                                                                                    | 3/24/2023            | Entered By :    | Hicks, Zack                    |  |  |  |  |
| Last Saved :                                                                                                    | 3/24/2023 8:00:58 AM |                 |                                |  |  |  |  |
| Funding Source                                                                                                    |                      |                 | Percentage                     |  |  |  |  |
| SAPT Block Grant                                                                                                    |                      |                 | 100                            |  |  |  |  |
| Total Percentage                                                                                                    |                      |                 | Total: 100.00 %                |  |  |  |  |
| Comments :<br>Led a group activity with coalition on a wish list for legislative letter. Reported on call and the updates social media for EBPs. Fall Compliance checks are setup. Led a<br>volunteer exercise about curbside delivery, drinks-to-go and home deliveries; shared information on these types of deliveries and looking at ways to be safe serving and in<br>compliance. RPC reported on ways they are looking to support the coalition in such areas as community scans, Delta 8, and Kratom. |                      |                 |                                |  |  |  |  |
| BACK                                                                                                    |                      |                 |                                |  |  |  |  |

To submit the NPIRS entry form, click "Save and Complete."

Community-Based: Services Activity Logistics Activity Date Enter into NPIRS every time an activity happens, or if ongoing, enter it monthly, quarterly, or at the end of the relevant funding period. Enter the date of the activity, or if ongoing, the last date an activity occurred.

#### Activity

Choose the name of the activity implemented. After clicking on the down arrow, you can search for the activity by beginning to type in the name instead of scrolling through all the activities that come before it.

#### **Recurring Activity**

This will *always* be "No" since this option will disappear soon when the system is updated.

| View Activity                                 |       |                |                       |  |  |
|-----------------------------------------------|-------|----------------|-----------------------|--|--|
| Activity ID :                                 | 28609 | Region :       | Region 7              |  |  |
| Organization : Community Prevention Coalition |       | Date Entered : | 3/24/2023             |  |  |
| Entered By : Hicks, Zack                      |       | Last Saved :   | 3/24/2023 10:27:29 AM |  |  |
| Activity Date :                               |       |                |                       |  |  |
| Activity :   Prescription Lock Boxes          |       |                |                       |  |  |
| Recurring Activity :                          | No    |                |                       |  |  |

#### Physical Location ("Yes")

If the activity occurs at a physical location – select "Yes." When you select "Yes" for physical location, you will be asked to fill in the address of the building where the activity took place.

| If the activity/program takes place at a physical location (school, church, etc.), select "Yes" to enter the address. : |               |  |  |  |  |
|----------------------------------------------------------------------------------------------------|---------------|--|--|--|--|
| Physical Location                                                                                                    |               |  |  |  |  |
| Location Name :                                                                                                    | Building Name |  |  |  |  |
| Address Line 1 :                                                                                                    | 123 Main st   |  |  |  |  |
| Address Line 2 :                                                                                                    |               |  |  |  |  |
| City :                                                                                                    | Lincoln       |  |  |  |  |
| Zip Code :                                                                                                    | 68501 v       |  |  |  |  |

#### **Evidence Based**, Intervention

**Type**, and **Strategy** (blue-filled when you are making an entry) fill in automatically based on the activity you choose so you can skip these.

Fill out the rest of the fields according to what best fits the activity.

Method Approach options are specific to the Strategy Type.

| Evidence Based :                  | Yes                                  | • |  |  |  |
|-----------------------------------|--------------------------------------|---|--|--|--|
| Intervention Type :               | Universal Direct                     | • |  |  |  |
| Strategy :                        | Community Based Process              | • |  |  |  |
| Method Approach :                 | Accessing services and funding       | • |  |  |  |
| Please Enter the Distribution Cou | Please Enter the Distribution Count: |   |  |  |  |
| Target Population :               | PEOPLE USING SUBSTANCES ×            |   |  |  |  |
| Primary Problem :                 | Prescription Drug Abuse/Misuse       | • |  |  |  |
| Secondary Problem :               | OPIOIDS ×                            |   |  |  |  |
| Intervening Variables :           | ACCESS TO MEANS ×                    |   |  |  |  |
| VIEW DEMOGRAPHICS                 | ВАСК                                 |   |  |  |  |

Select the best choice for **Method Approach**, from the following options:

- Accessing services and funding
- Community/Volunteer training, e.g. neighborhood action training, staff/officials training
- Community team-building
- Multi-agency coordination and Collaboration
- Regional/Coalition/Community Meetings
- Systematic planning

Enter the **Target Population** by selecting the population, or populations (you can select more than one), you are aiming to affect with the activity.

Enter the **Primary and Secondary Problems and Intervening Variables** you are hoping to address by implementing the activity. You can only select one primary problem, but you may select multiple secondary problems, or you do not have to select any secondary problems.

**Intervening Variables** are the set of factors that either protect populations from (e.g. communication with parents) or predispose them toward (e.g. peer or older sibling drug use) negative health outcomes. These are also known as protective and risk factors, respectively. Activities are designed to have an indirect effect on the **Primary** and **Secondary Problem(s)** by positively affecting the intervening variables. Select each of the available factors that the activity is intended to impact. For example, let us say that you are implementing Prescription Lock Boxes to address access to means (Intervening Variable) to ultimately reduce prescription drug abuse/misuse (Primary Problem).

Click "Save and Continue" to navigate to the second page of the NPIRS entry form to provide information on the number of individuals that were affected as a result of the implemented activity.

#### Demographics

In this section, add information of those who received the service.

The totals in each section (Gender, Race, Ethnicity, and Age) must be the same to move on to the next section.

There are several ways to collect some or all of the data ,including sign-in sheets and surveys. If the NPIRS User is not the implementer, it is recommended that the NPIRS Reporting Form be utilized. The person implementing the program should complete the NPIRS Reporting Form and return the completed form to the NPIRS User, who can then use the information on the form to

| enter the inform | ation into NPIRS |
|------------------|------------------|
|------------------|------------------|

| View Demographics                                                                                                    |                       |                                                                                                    |                                         |                                |  |  |  |
|----------------------------------------------------------------------------------------------------|-----------------------|----------------------------------------------------------------------------------------------------|-----------------------------------------|--------------------------------|--|--|--|
| Activity ID :                                                                                                    | 28609                 |                                                                                                    | Activity Name :                         | Prescription Lock Boxes        |  |  |  |
| Region :                                                                                                    | Region 7              |                                                                                                    | Organization :                          | Community Prevention Coalition |  |  |  |
| Date Entered :                                                                                                    | 3/24/2023             |                                                                                                    | Entered By :                            | Hicks, Zack                    |  |  |  |
| Last Saved :                                                                                                    | 3/24/2023 10:27:29 AM |                                                                                                    |                                         |                                |  |  |  |
|                                                                                                    |                       |                                                                                                    |                                         |                                |  |  |  |
| Numbers Served (Count): Enter the number of Males, Females, Others, and Un<br>Note: Only enter new participants<br>Males<br>Females<br>Others<br>Unknown<br>Total Participants |                       | nown participants. Population based pr<br>Count       2     *       8     *       0     *       10     * | ogram activity may involve estimated co | unts.                          |  |  |  |

#### Age

Currently there is not an "Unknown" response category for age group, so you should make your best guess about participant ages or enter the total in the "Age 0 to 4" category. A future version of NPIRS will allow users to enter the number of participants with unknown age.

Click "Save and Continue" to move onto the final page of the NPIRS entry form.

| Total Age Group count must match Total Participants count | Count |   |
|-----------------------------------------------------------|-------|---|
| Age 0 to 4                                                | 0     | 1 |
| Age 5 to 11                                               | 0     |   |
| Age 12 to 14                                              | 0     |   |
| Age 15 to 17                                              | 0     |   |
| Age 18 to 20                                              | 0     |   |
| Age 21 to 24                                              | 0     |   |
| Age 25 to 44                                              | 5     |   |
| Age 45 to 64                                              | 5     |   |
| Age 65 and Older                                          | 0     |   |
| Total Age Group                                           | 10    |   |
|                                                           |       |   |
|                                                           |       |   |

# Funding & Fidelity

| r unung oource        |                    |            |
|-----------------------|--------------------|------------|
| Start this section by | adding the funding | source(s). |

| Edit Fidelity                                              |                      |                             |                                |
|------------------------------------------------------------|----------------------|-----------------------------|--------------------------------|
| Activity ID :                                              | 28380                | Activity Name :             |                                |
| Region :                                                   | Region 7             | Organization :              | Community Prevention Coalition |
| Date Entered :                                             | 3/6/2023             | Entered By :                | Barmore, Jacque                |
| Last Saved :                                               | 3/6/2023 12:30:46 PM |                             |                                |
| + ADD NEW FUNDING SO<br>Funding Source<br>Total Percentage | URCE                 | Percentage<br>Total: 0.00 % |                                |

If there are multiple funding sources for the activity, click Add New Funding Source and input the percentages for each respective funding source.

| + ADD NEW FUNDING SOURCE |                 |          |
|--------------------------|-----------------|----------|
| Funding Source           | Percentage      |          |
| SPF-PFS 2018-2023        | 50              | × REMOVE |
| SAPT Block Grant         | 50              | × REMOVE |
| Total Percentage         | Total: 100.00 % |          |

#### Fidelity

There are no fidelity questions for this program for now.

#### Comments

Include a short summary of the activity – what was done, how it was done, whether this was a single event or part of an ongoing process, etc. – and add anything else that seems relevant.

• If the lockboxes were distributed as part of another event (e.g. prescription drug disposal, health fair, suicide prevention training), indicate the event. If lockboxes were distributed out of the coalition's headquarters, indicate as such.

When you are done, this section will look something like this:

| View Fidelity                |                       |                 |        |                             |
|------------------------------|-----------------------|-----------------|--------|-----------------------------|
| Activity ID :                | 28609                 | Activity Name : | Presc  | ription Lock Boxes          |
| Region :                     | Region 7              | Organization :  | Comn   | nunity Prevention Coalition |
| Date Entered :               | 3/24/2023             | Entered By :    | Hicks, | Zack                        |
| Last Saved :                 | 3/24/2023 10:27:29 AM |                 |        |                             |
| Funding Source               |                       |                 |        | Percentage                  |
| State Opioid Response (SOR   | R) III 2022-2024      |                 |        | 100                         |
| Total Percentage             |                       |                 |        | Total: 100.00 %             |
| Comments :                   |                       |                 |        |                             |
| Distributed at MHFA training |                       |                 |        |                             |
|                              |                       |                 |        |                             |
| BACK                         |                       |                 |        |                             |

To submit the NPIRS entry form, click "Save and Complete."

# **Problem Identification & Referral**

The following is the definition of Problem Identification & Referral-Type Strategies as it appears in the "Substance Abuse Prevention and Treatment (SAPT) Prevention Strategies" section of the Delaware DHHS document *Prevention Definitions and Strategies*.

This strategy aims to identify those who have misused substances in order to assess if their behavior can be reversed through education. It should be noted, however, that this strategy does not include any activity designed to determine if an individual is in need of treatment.

Examples of methods used for this strategy include the following:

- Brief Screening/Intervention
- Driving-while-intoxicated Education Programs
- Employee Assistance Programs
- Student Assistance Programs
- Teen Courts

#### Activities Available in NPIRS

| <ul> <li>Prime for Life</li> </ul>                                                                                                    | ■ DESSA                                                                                                    |                                                                                                    | • | Brief Alcohol Screening and Intervention<br>of College Students<br>CHOICES<br>College Behavior Profile (CBP)<br>DECA<br>DESSA<br>Prime for Life | <ul> <li>SBIRT</li> <li>ScreenU</li> <li>Student Assistance Team Action</li> <li>Student Assistance Team Training</li> <li>Year One College Behavior Profile<br/>(Y1CBP)</li> </ul> |
|----------------------------------------------------------------------------------------------------|----------------------------------------------------------------------------------------------------|----------------------------------------------------------------------------------------------------|---|----------------------------------------------------------------------------------------------------|----------------------------------------------------------------------------------------------------|
| DECA     Fear One Conege Denavior Prome     (V1CBP)                                                                                                    |                                                                                                    | <ul> <li>Brief Alcohol Screening and Intervention<br/>of College Students</li> <li>CHOICES</li> <li>College Rehavior Brofile (CBB)</li> <li>Student Assistance Team Action</li> <li>Student Assistance Team Training</li> </ul> | - |                                                                                                    | <ul> <li>Student Assistance Team Training</li> <li>Vear One College Behavior Profile</li> </ul>                                                                                     |
| <ul> <li>DECA</li> <li>DESSA</li> <li>Student Assistance Team Training</li> <li>Year One College Behavior Profile</li> <li>(X1CBP)</li> </ul>                                                                                                  | College Denavior Frome (CDF)     Sudent Assistance Team Training     DECA     Voar One College Rehavior Profile                                                                                                | <ul> <li>Brief Alcohol Screening and Intervention</li> <li>SBIRT</li> <li>ScreenU</li> <li>Student Assistance Team Action</li> </ul>                                                                                            | _ | College Bobayier Profile (CBD)                                                                                                    | <ul> <li>Student / colotance Team / ction</li> <li>Student Assistance Team Training</li> </ul>                                                                                      |
| <ul> <li>College Behavior Profile (CBP)</li> <li>DECA</li> <li>DESSA</li> <li>Student Assistance Team Training</li> <li>Year One College Behavior Profile</li> <li>(X1CBP)</li> </ul>                                                          | <ul> <li>College Behavior Profile (CBP)</li> <li>DECA</li> <li>Student Assistance Team Training</li> <li>Vear One College Behavior Profile</li> </ul>                                                          | <ul> <li>Brief Alcohol Screening and Intervention</li> <li>SBIRT</li> <li>GreenU</li> </ul>                                                                                                    |   | CHOICES                                                                                                    | Student Assistance Team Action                                                                                                    |
| <ul> <li>CHOICES</li> <li>College Behavior Profile (CBP)</li> <li>DECA</li> <li>DESSA</li> <li>Student Assistance Team Action</li> <li>Student Assistance Team Training</li> <li>Year One College Behavior Profile</li> <li>(X1CBP)</li> </ul> | <ul> <li>CHOICES</li> <li>College Behavior Profile (CBP)</li> <li>DECA</li> <li>Student Assistance Team Action</li> <li>Student Assistance Team Training</li> <li>Vear One College Behavior Profile</li> </ul> |                                                                                                    | • | Brief Alcohol Screening and Intervention<br>of College Students                                                                                 | <ul> <li>SBIRT</li> <li>ScreenU</li> </ul>                                                                                                    |

#### Activity Logistics

#### **Activity Date**

Enter the date the activity was **completed**. If an activity/program includes multiple sessions as part of an implementation/cohort, enter the date of the last activity. For example, if Y1CBP is implemented for all schools during the months of August and September, you would wait until the last school has completed the Y1CBP and then enter it as an activity in NPIRS. If the activity is on-going without a beginning/end date, enter the activity towards the end of the relevant funding period, with an activity date within the funding period.

#### Activity

Choose the name of the activity implemented. After clicking on the down arrow, you can search for the activity by beginning to type in the name instead of scrolling through all the activities that come before it.

#### **Recurring Activity**

This will always be "No" since this option will disappear soon when the system is updated.

| Add Activity         |                                             |                |                     |
|----------------------|---------------------------------------------|----------------|---------------------|
| Activity ID :        | 28771                                       | Region :       | Region 7            |
| Organization :       | Community Prevention Coalition              | Date Entered : | 4/7/2023            |
| Entered By :         |                                             | Last Saved :   | 4/7/2023 4:11:25 PM |
| Activity Date :      |                                             |                |                     |
| Activity :           | Year One College Behavior Profile (Year One |                |                     |
| Recurring Activity : | No                                          |                |                     |

#### Physical Location ("Yes")

If the activity occurs at a physical location – select "Yes." When you select "Yes" for physical location, you will be asked to fill in the address of the school/building where the activity was implemented. If the activity was not implemented in a specific location that has an address,

#### select "No."

| If the activity/program takes place a<br>address. : | at a physical location (school, church, etc.), select "Yes" to enter the Yes very very very very very very very very |
|-----------------------------------------------------|----------------------------------------------------------------------------------------------------|
| Physical Location                                   |                                                                                                    |
| Location Name :                                     |                                                                                                    |
| Address Line 1 :                                    |                                                                                                    |
| Address Line 2 :                                    |                                                                                                    |
| City :                                              | Not Selected                                                                                                    |
| Zip Code :                                          | Not Selected                                                                                                    |

#### Physical Location ("No")

If the location of the activity was not at a physical location, or you are adding up the information from across several sites (such as schools) or multiple implementations, you will need to select a coverage area that describes the coverage area of the activity in the dropdowns provided. Once you have selected the appropriate area (region, county, city, or zip code) from one of the dropdowns, select the "Add [Region/ County/City/Zip Code]" button which are in the green box below.

| If the activity/program takes place at a physical lo<br>enter the address. : | cation (school, church, etc.), select "Yes" to | No |
|------------------------------------------------------------------------------|------------------------------------------------|----|
| Coverage Areas                                                               |                                                |    |
| Not Selected  ADD REGION                                                     | REMOVE REGION                                  |    |
| Not Selected   ADD COUNTY                                                    | REMOVE COUNTY                                  |    |
| Not Selected   ADD CITY                                                      | REMOVE CITY                                    |    |
| Not Selected  ADD ZIP CODE                                                   |                                                |    |

#### The final product will look something like this after you have saved it.

| Region           | Y Cour | nty   | ▼ City | 1    | Ŧ | Zip Code | Ŧ |
|------------------|--------|-------|--------|------|---|----------|---|
| Reg 5- Southeast | Land   | aster | Lin    | coln |   | 68517    |   |
| Reg 5- Southeast | Land   | aster | Lin    | coln |   | 68516    |   |
| Reg 5- Southeast | Land   | aster | Lin    | coln |   | 68514    |   |
| Reg 5- Southeast | Lanc   | aster | Lin    | coln |   | 68512    |   |
| Reg 5- Southeast | Lanc   | aster | Lin    | coln |   | 68510    |   |
| Reg 5- Southeast | Lanc   | aster | Lin    | coln |   | 68507    |   |
| Reg 5- Southeast | Land   | aster | Lin    | coln |   | 68508    |   |
| Reg 5- Southeast | Land   | aster | Lin    | coln |   | 68520    |   |

#### **Evidence Based**, Intervention

**Type**, and **Strategy** (blue-filled when you are making an entry) fill in automatically based on the activity you choose so you can skip these.

Fill out the rest of the categories according to what best fits the activity.

Select the best choice for **Method Approach**, from the following options:

- Brief
   Screening/Intervention
- Driving while under the influence/Driving while intoxicated education programs
- Employee assistance programs

| Evidence Based :        | Yes                                       |  |  |  |  |  |
|-------------------------|-------------------------------------------|--|--|--|--|--|
| Intervention Type :     | Selective                                 |  |  |  |  |  |
| Strategy :              | Problem Identification and Referral       |  |  |  |  |  |
| Method Approach :       | Brief Screening/Intervention              |  |  |  |  |  |
| Target Population :     |                                           |  |  |  |  |  |
| Primary Problem ·       | Binge Drinking                            |  |  |  |  |  |
|                         |                                           |  |  |  |  |  |
| Secondary Problem :     | GENERAL ATOD USE X DRINKING AND DRIVING X |  |  |  |  |  |
|                         | DRUGGED DRIVING × HIGH RISK DRINKING ×    |  |  |  |  |  |
| Intervening Variables : |                                           |  |  |  |  |  |
|                         | FAVORABLE ATTITUDES TOWARD DRUG USE ×     |  |  |  |  |  |
|                         | PARENT /PEER ATTITUDES ABOUT USE          |  |  |  |  |  |
|                         |                                           |  |  |  |  |  |
| VIEW DEMOGRAPHICS       | BACK                                      |  |  |  |  |  |

• Student assistance programs

Enter the **Target Population** by selecting the population, or populations (you can select more than one), you are aiming to affect with the activity.

Enter the **Primary and Secondary Problems and Intervening Variables** you are hoping to address by implementing the activity. You can only select one primary problem, but you may select multiple secondary problems, or you do not have to select any secondary problems.

**Intervening Variables** are the set of factors that either protect populations from (e.g. communication with parents) or predispose them toward (e.g. peer or older sibling drug use) negative health outcomes. These are also known as protective and risk factors, respectively. Activities are designed to have an indirect effect on the **Primary** and **Secondary Problem(s)** by positively affecting the intervening variables. Select each of the available factors that the activity is intended to impact. For example, let us say that you are implementing 3<sup>rd</sup> Millennium to increase youth perceptions of the risk of harm from using marijuana (Intervening Variable) to ultimately reduce marijuana use (Primary Problem).

Click "Save and Continue" to navigate to the second page of the NPIRS entry form to provide information on the number of individuals that were affected as a result of the implemented activity.

#### Demographics

Add the number of individuals that received programming (e.g., college students) for each of the following demographic groups: gender, race, ethnicity, and age-group. In these counts, do not

| nclude the individuals | responsible for t | he implementation ( | (e.g., student health | director). |
|------------------------|-------------------|---------------------|-----------------------|------------|
|------------------------|-------------------|---------------------|-----------------------|------------|

| View Demographics                                                                                                    |                                       |                                                                             |                                        |                                                  |  |
|----------------------------------------------------------------------------------------------------|---------------------------------------|-----------------------------------------------------------------------------|----------------------------------------|--------------------------------------------------|--|
| Activity ID :                                                                                                    | 28743                                 |                                                                             | Activity Name :                        | Year One College Behavior Profile (Year One CBP) |  |
| Region :                                                                                                    | Region 7                              |                                                                             | Organization :                         | Community Prevention Coalition                   |  |
| Date Entered :                                                                                                    | 4/6/2023                              |                                                                             | Entered By :                           | Hicks, Zack                                      |  |
| Last Saved :                                                                                                    | 4/7/2023 3:23:25 PM                   |                                                                             |                                        |                                                  |  |
|                                                                                                    |                                       |                                                                             |                                        |                                                  |  |
| Numbers Served (Count): Enter the nun<br>Note: Only enter new participants<br>Males<br>Females<br>Others<br>Unknown<br>Total Participants | nber of Males, Females, Others, and U | a,265       4         4,617       4         0       4         7,882       4 | program activity may involve estimated | d counts.                                        |  |

There are several ways to collect some or all of this data and including sign-in sheets and surveys. If the NPIRS User is not the implementer, it is recommended that the NPIRS Reporting Form be utilized. The person implementing the activity should complete the NPIRS Reporting Form and return the completed form to the NPIRS User, who can then use the information on the form to enter the information into NPIRS.

#### Age

Currently there is not an "Unknown" response category for age group, so you should make your best guess about participant ages or enter the total in the "Age 0 to 4" category. A future version of NPIRS will allow users to enter the number of participants with unknown age group.

Ensure the totals for each demographic groups are equal before clicking "Save and Continue" to move onto the final page of the NPIRS entry form.

#### Funding & Fidelity

The third page of the NPIRS reporting form collects information on the activity's funding source and deviations from established program procedures. Comments allow the user to provide important contextual information.

| Age Group (Count): Enter the number of persons for each of the age categories listed. |       |  |  |  |
|---------------------------------------------------------------------------------------|-------|--|--|--|
| Total Age Group count must match Total Participants count                             | Count |  |  |  |
| Age 0 to 4                                                                            | 1     |  |  |  |
| Age 5 to 11                                                                           | 0     |  |  |  |
| Age 12 to 14                                                                          | 0     |  |  |  |
| Age 15 to 17                                                                          | 737   |  |  |  |
| Age 18 to 20                                                                          | 6,674 |  |  |  |
| Age 21 to 24                                                                          | 208   |  |  |  |
| Age 25 to 44                                                                          | 238   |  |  |  |
| Age 45 to 64                                                                          | 24    |  |  |  |
| Age 65 and Older                                                                      | 0     |  |  |  |
| Total Age Group                                                                       | 7,882 |  |  |  |
|                                                                                       |       |  |  |  |
| VIEW FIDELITY BACK                                                                    |       |  |  |  |
|                                                                                       |       |  |  |  |

#### **Funding Source** Start this section by adding the funding source(s).

| Edit Fidelity                                               |                      |                             |                                |
|-------------------------------------------------------------|----------------------|-----------------------------|--------------------------------|
| Activity ID :                                               | 28380                | Activity Name :             |                                |
| Region :                                                    | Region 7             | Organization :              | Community Prevention Coalition |
| Date Entered :                                              | 3/6/2023             | Entered By :                | Barmore, Jacque                |
| Last Saved :                                                | 3/6/2023 12:30:46 PM |                             |                                |
| + ADD NEW FUNDING SOU<br>Funding Source<br>Total Percentage | JRCE                 | Percentage<br>Total: 0.00 % |                                |

# If there are multiple funding sources for the activity, click "Add New Funding Source" and input the percentages for each respective funding source.

| + ADD NEW FUNDING SOURCE |                 |          |
|--------------------------|-----------------|----------|
| Funding Source           | Percentage      |          |
| SPF-PFS 2018-2023        | 50              | × REMOVE |
| SAPT Block Grant         | 50              | × REMOVE |
| Total Percentage         | Total: 100.00 % |          |

#### When you are done, this section will look something like this:

| View Fidelity                      |                     |        |             |                                                  |
|------------------------------------|---------------------|--------|-------------|--------------------------------------------------|
| Activity ID :                      | 28743               | Activi | vity Name : | Year One College Behavior Profile (Year One CBP) |
| Region :                           | Region 7            | Organ  | nization :  | Community Prevention Coalition                   |
| Date Entered :                     | 4/6/2023            | Entere | red By :    | Hicks, Zack                                      |
| Last Saved :                       | 4/7/2023 3:23:25 PM |        |             |                                                  |
| Funding Source<br>SAPT Block Grant |                     |        |             | Percentage                                       |
| Total Percentage                   |                     |        |             | Total: 100.00 %                                  |

#### Fidelity

If you are implementing an evidence-based problem identification and referral program, you will be asked a series of fidelity questions. Response to these questions are used to understand how organizations implement evidence-based practices in relation to researched standards, rather than as a criteria for future funding decisions.

If another person and/or organization is responsible for the implementation, provide them with the "NPIRS Reporting Form" and enter the data as received into the Fidelity section.

#### Comments

Include a short (one or twosentence) summary of the activity – what was done, how it was done – and add anything else that seems relevant but is not addressed anywhere else (e.g., names of schools where it was implemented).

How many sessions were actually held? 1.00 1 What was the actual length of program sessions? 30.00 ÷. What was the actual frequency of program sessions - or did it vary? One Time Were all topics from the planned curriculum covered in the sessions? Yes Did you make any adaptations to the format of intervention materials? (Examples of adaptations changing the format of a public service announcement from a television advertisement to a billboard.) No • Was the program conducted in the specified setting? Yes • Did the person delivering the curriculum meet the specifications of the developer? (ex. Had the needed training, age, gender, experience, etc.) Yes Were any adaptations made to address the cultural appropriateness of the prevention intervention strategy for a particular group? (e.g., modifying the language or slang used, modifying the examples, including visuals of individuals who represent your target population.) No Did you make any adaptations to the content of intervention materials? (Examples of adaptations include adding content to workbooks, adding handouts, revising pamphlets, or changing the format of a public service announcement from a television advertisement to a billboard.) No Comments : The Year One College Behavior Profile (Y1CBP) program was completed by 7,882 first year entering students at Nebraska colleges in Lincoln. Participating schools included Bryan College of Health Sciences, Nebraska Wesleyan University, Southeast Community College, and UNL

Relevant information includes:

- The names of the schools where the activity was implemented.
- If the activity included multiple sessions/events/activities, how many of those reached were actively involved in the majority of the programming v. how many participated minimally?
- Challenges and barriers. This is a good place to include a teacher's/implementer's professional opinion on the group's/cohort's experience, what they learned, and how willing they were to apply what they covered in the activity.
- Topics addressed in the programming

To submit the NPIRS entry form, click "Save and Complete".

# **Environmental Strategies**

The following is the definition of the Education-Type Strategies as it appears in the "Substance Abuse Prevention and Treatment (SAPT) Prevention Strategies" section of the Delaware DHHS document *Prevention Definitions and Strategies.* 

This strategy seeks to establish or change community standards, codes and attitudes, thereby influencing the incidence and prevalence of drug misuse in the general population.

Examples of methods used for this strategy include the following:

- The Establishment and Review of Drug Policies in Schools
- Technical assistance to communities to maximize local enforcement procedures governing the availability and distribution of drugs.
- The review and modification of alcohol and tobacco advertising practices
- Product pricing strategies

There are two sub-types of Environmental Strategies which require some slightly different NPIRS information. Thus, two examples are provided to illustrate these sub-types. A key component of most activities in the first column is an emphasis on enforcement – indeed, many of the activities require a partnership with law enforcement agencies. The activities listed in the second column focus on policy reform.

#### Activities Available in NPIRS

| Enforcement-Focused                                                                                                    | Policy-Focused                                                                                                    |
|----------------------------------------------------------------------------------------------------|----------------------------------------------------------------------------------------------------|
| <ul> <li>Compliance Checks</li> <li>Party Patrol/Targeted Enforcement</li> <li>Prescription Drug Disposal</li> <li>Responsible Beverage Server Training<br/>(RBST)</li> <li>Shoulder Tap</li> <li>Sobriety Check Points</li> </ul> | <ul> <li>Policy Development</li> <li>Retailer-Directed Interventions</li> <li>Changing the Conditions of<br/>Availability</li> <li>Communities Mobilizing for Change<br/>on Alcohol - Policy Change</li> <li>Medical Amnesty Policy</li> <li>Human Performance Project (HPP)</li> <li>Lead and Seed</li> </ul> |

### Environmental: Enforcement-Focused

#### **Activity Logistics**

#### Activity Date

Enter into NPIRS once a report is received (e.g., Compliance Check report is received for one or multiple checks conducted) and/or an activity is completed (e.g., RBST training is conducted). Enter the date the activity was completed. If multiple activities were completed (e.g., multiple checks conducted), enter the date of the last activity. If an activity is ongoing (e.g., Prescription Drug Disposal that isn't an event, but an ongoing activity), enter it monthly, quarterly, or at the end of the funding period ①.

#### Activity

Choose the name of the activity implemented. After clicking on the down arrow, you can search for the activity by beginning to type in the name instead of scrolling through all the activities that come before it.

#### **Recurring Activity**

This will always be "No" since this option will disappear soon when the system is updated.

| View Activity        |                                |                |                     |  |
|----------------------|--------------------------------|----------------|---------------------|--|
| Activity ID :        | 28757                          | Region :       | Region 7            |  |
| Organization :       | Community Prevention Coalition | Date Entered : | 4/7/2023            |  |
| Entered By :         | Hicks, Zack                    | Last Saved :   | 4/7/2023 2:09:12 PM |  |
| Activity Date :      | 3/31/2023                      |                |                     |  |
| Activity :           | Compliance Checks              |                |                     |  |
| Recurring Activity : | No                             |                |                     |  |

#### **Physical Location**

It is <u>strongly</u> preferred that Enforcement-Focused Environmental activities be entered at the county level – with separate NPIRS entries created for each of the counties that the activity is implemented in.

Keep the Physical Location at its default ("No") and *enter the Coverage Area at the county level*. Once you have selected the appropriate county from the dropdown, select the "Add County" button so the county appears in the field below. Enter Coverage Area at the county level.

Each county will need its own NPIRS entry.

| If the activity/program takes place at a physical location (school, church, etc.), select "Yes" to er<br>address. : | nter the No Y |
|----------------------------------------------------------------------------------------------------|---------------|
| Coverage Areas                                                                                                    |               |
| Not Selected   ADD REGION  REMOVE REGION                                                                            |               |
| Not Selected   ADD COUNTY  REMOVE COUNTY                                                                            |               |
| Not Selected  ADD CITY REMOVE CITY                                                                                  |               |
| Not Selected   ADD ZIP CODE                                                                                         |               |

#### The final product will look something like this after you have saved it.

| f the activity/program takes place at a physical location (schoo<br>he address. : | l, church, etc.), select "Yes" to enter | No            |          |
|-----------------------------------------------------------------------------------|-----------------------------------------|---------------|----------|
| Region                                                                            | County <b>T</b>                         | City <b>T</b> | Zip Code |
| Reg 5- Southeast                                                                  | Lancaster                               | Lincoln       | 68512    |
| Reg 5- Southeast                                                                  | Lancaster                               | Lincoln       | 68514    |
| Reg 5- Southeast                                                                  | Lancaster                               | Lincoln       | 68516    |
| Reg 5- Southeast                                                                  | Lancaster                               | Lincoln       | 68517    |
| Reg 5- Southeast                                                                  | Lancaster                               | Lincoln       | 68520    |
| Reg 5- Southeast                                                                  | Lancaster                               | Lincoln       | 68521    |
| Reg 5- Southeast                                                                  | Lancaster                               | Lincoln       | 68522    |
| Reg 5- Southeast                                                                  | Lancaster                               | Lincoln       | 68523    |
| Reg 5- Southeast                                                                  | Lancaster                               | Lincoln       | 68524    |
|                                                                                   |                                         |               | •        |

#### Evidence Based, Intervention

**Type**, and **Strategy** (blue-filled when you are making an entry) fill in automatically based on the activity you choose so you can skip these.

Select the best choice for **Method Approach**, from the following options:

- Guidance & TA on Enforcement/ Distribution of ATOD
- Modifying alcohol and tobacco advertising practices
- Product pricing strategies
- Promote establishment/ Review ATOD policies

For **RBST**, the answer to whether there was training of environmental influencers will be "Yes." Then, you will answer the follow-up questions to indicate how many participants passed and failed the RBST training.

| Evidence Based :                                                                                                    |                                            | Yes                                                                               |                                            | •               |                                                                    |                  |
|----------------------------------------------------------------------------------------------------|--------------------------------------------|-----------------------------------------------------------------------------------|--------------------------------------------|-----------------|--------------------------------------------------------------------|------------------|
| Intervention Type :                                                                                                    |                                            | Universal Indirect                                                                |                                            | •               |                                                                    |                  |
| Strategy :                                                                                                    |                                            | Environmental                                                                     |                                            | •               |                                                                    |                  |
| Method Approach :                                                                                                    |                                            | Guidance & TA on Enforce                                                          | ment/Distribution o                        | •               |                                                                    |                  |
| Did this environmer<br>substance abuse th<br>servers, health care                                                                                                    | ntal strategy<br>rough polic<br>professior | y include training of envir<br>y, enforcement, commun<br>nals, school employees)? | onmental influence<br>ication, and so on   | cers -<br>(e.g. | that is, those in positions to a<br>, law enforcement officers, be | iffect<br>verage |
| No                                                                                                    |                                            | -                                                                                 |                                            |                 |                                                                    |                  |
| What age group(s) what age group(s) what age group(s) where a second second sec | were target                                | ed by information dissen                                                          | ination (and othe                          | r com           | munication activities) activiti                                    | es: Check        |
| All Ages                                                                                                    |                                            |                                                                                   |                                            |                 |                                                                    |                  |
| Children 0-11                                                                                                    |                                            |                                                                                   |                                            |                 |                                                                    |                  |
| Youth age 12-17                                                                                                    |                                            |                                                                                   |                                            |                 |                                                                    |                  |
| Young adults age                                                                                                    | 18-20                                      |                                                                                   |                                            |                 |                                                                    |                  |
| Young adults age                                                                                                    | 21-25                                      |                                                                                   |                                            |                 |                                                                    |                  |
| Adults age 26 or                                                                                                    | older                                      |                                                                                   |                                            |                 |                                                                    |                  |
| Please indicate tota<br>cumulative number                                                                                                    | al number o<br>of establis                 | f checks which have pass<br>hment checks passed an                                | sed or failed to dat<br>d failed to date.) | te. (T          | he "Total Checked" must mate                                       | h the total      |
| Total Passed                                                                                                    | 23                                         | ÷                                                                                 |                                            |                 |                                                                    |                  |
| Total Failed                                                                                                    | 2                                          | <b>‡</b>                                                                          |                                            |                 |                                                                    |                  |
| Total Checked                                                                                                    | 25                                         |                                                                                   |                                            |                 |                                                                    |                  |
| Target Population :                                                                                                    |                                            | BUSINESS AND INDUSTR                                                              | Y×                                         |                 |                                                                    |                  |
| Primary Problem :                                                                                                    |                                            | Underage Drinking                                                                 |                                            | •               |                                                                    |                  |
| Secondary Problem :                                                                                                    |                                            | DRINKING AND DRIVING                                                              | ×                                          |                 |                                                                    |                  |
| Intervening Variables :                                                                                                    |                                            |                                                                                   |                                            |                 |                                                                    |                  |
| VIEW DEMOGRA                                                                                                    | PHICS                                      | ВАСК                                                                              |                                            |                 |                                                                    |                  |
|                                                                                                    |                                            |                                                                                   |                                            |                 |                                                                    |                  |

Enter the **Target Population** by selecting the population, or populations (you can select more than one), who were the targets of the information dissemination portion (e.g., a common feature of compliance checks is reporting the results in local media outlets to deter illegal retailer practices).

Enter the **Primary and Secondary Problems and Intervening Variables** you are hoping to address by implementing the activity. You can only select one primary problem, but you may select multiple secondary problems, or you do not have to select any secondary problems. For **Compliance Checks** and **Sobriety Checkpoints**, enter the number of passed and failed checks; the system will add them for the total.

**Intervening Variables** are the set of factors that either protect populations from (e.g. communication with parents) or predispose them toward (e.g. peer or older sibling drug use) negative health outcomes. These are also known as protective and risk factors, respectively. Activities are designed to have an indirect effect on the **Primary** and **Secondary Problem(s)** by positively affecting the intervening variables. Select each of the available factors that the activity is intended to impact. For example, let us say that you are implementing Compliance Checks to decrease retail availability (Intervening Variable) to ultimately reduce underage drinking (Primary Problem).

Click "Save and Continue" to navigate to the second page of the NPIRS entry form to provide information on the number of individuals that were affected as a result of the implemented activity.

#### Demographics

In this section, you will add the *population level* information for each county using the NPIRS County Demographics Excel file because it is a **Universal Indirect** ① intervention. For instructions on how to use the NPIRS County Demographics Excel file, navigate to the section on using the spreadsheet under the header "Entering demographics for population-level strategies (Universal Indirect)" ①.

For a Compliance Check activity conducted in Lancaster County, you would copy and paste the demographic information from the NPIRS County Demographics Excel The totals in each section (Gender, Race, Ethnicity, and Age) must be the same to move on to the next section. If the totals in the Excel file do not add up, you can modify the numbers slightly to make them add up (they are estimates, so slight modifications are acceptable).

file for Lancaster County into the appropriate cells in the NPIRS reporting form.

#### **Funding & Fidelity**

### Funding Source

Start this section by adding the funding source(s).

| Edit Fidelity                                               |                      |                             |                                |
|-------------------------------------------------------------|----------------------|-----------------------------|--------------------------------|
| Activity ID :                                               | 28380                | Activity Name :             |                                |
| Region :                                                    | Region 7             | Organization :              | Community Prevention Coalition |
| Date Entered :                                              | 3/6/2023             | Entered By :                | Barmore, Jacque                |
| Last Saved :                                                | 3/6/2023 12:30:46 PM |                             |                                |
| + ADD NEW FUNDING SOL<br>Funding Source<br>Total Percentage | JRCE                 | Percentage<br>Total: 0.00 % |                                |

If there are multiple funding sources for the activity, click Add New Funding Source and input the percentages for each respective funding source.

| + ADD NEW FUNDING SOURCE |                 |          |
|--------------------------|-----------------|----------|
| Funding Source           | Percentage      |          |
| SPF-PFS 2018-2023        | 50              | × REMOVE |
| SAPT Block Grant         | 50              | × REMOVE |
| Total Percentage         | Total: 100.00 % |          |

When you are done, this section will look something like this:

| View Fidelity                      |                     |                 |                                |
|------------------------------------|---------------------|-----------------|--------------------------------|
| Activity ID :                      | 28757               | Activity Name : | Compliance Checks              |
| Region :                           | Region 7            | Organization :  | Community Prevention Coalition |
| Date Entered :                     | 4/7/2023            | Entered By :    | Hicks, Zack                    |
| Last Saved :                       | 4/7/2023 2:09:12 PM |                 |                                |
| Funding Source<br>SAPT Block Grant |                     |                 | Percentage                     |
| Total Percentage                   |                     |                 | Total: 100.00 %                |

#### Fidelity

If you are implementing an evidence-based environmental strategy, you will be asked a series of fidelity questions. Response to these questions are used to understand how organizations implement evidence-based practices in relation to researched standards, rather than as a criteria for future funding decisions. If another person and/or organization is responsible for the implementation, provide them with the "NPIRS Reporting Form" and enter the data as received into the Fidelity section.

The question that starts with "Publicized the results of the effort" is where you note whether the results of the Compliance Check were shared by selecting the medium/media through which it was done. This is sufficient for Compliance Checks, and you do not need to make a separate NPIRS entry about the publication of the results.

| Assessment of previous local enforcement efforts and results were used to inform implementation approach.                                                                                                    |
|----------------------------------------------------------------------------------------------------|
| Assessment of previous efforts and results h                                                                                                    |
| Law enforcement, judicial and/or regulatory system officials (courts, liquor control officials), and community leaders<br>or groups were involved in planning.                                                                                                    |
| Other officials and community leaders were k                                                                                                    |
| Public awareness activities conducted to inform licensees that enforcement efforts are planned and build<br>stakeholder support (e.g., media announcements, letters or visits to licensees).                                                                                                    |
| Implemented a media activity and licensee let                                                                                                    |
| Enforcement efforts were conducted by multiple underage buyers, including both males and females, observed at a distance by a plainclothes officer.                                                                                                    |
| Buyer team characteristics met all core activit 💌                                                                                                    |
| Enforcement efforts included sufficient documentation to meet state/local standards of evidence, administrative<br>citations to licensees, graduated licensee penalties for repeat violations, and letters of appreciation to licensees that<br>passed.                                                                                      |
| Enforcement efforts met all core activity spec                                                                                                    |
| Publicized the results of the effort (e.g., numbers passed/failed, congratulations to businesses that passed), in order to foster the perception that enforcement is widespread and continuous.                                                                                                    |
| Media/publicity was conducted using one me                                                                                                    |
| The enforcement effort was used to mobilize for policy change, influence funding decisions, or change<br>communitywide practices.                                                                                                    |
| No attempt was made to use the enforcement                                                                                                    |
| Outlets were selected from all licensees in the entire geographic area readily accessible to the community's youth.                                                                                                    |
| Checked all licensee types in a sub-area (e.g.,                                                                                                    |
| Enforcement efforts were ongoing throughout the year, or occurred in a condensed period more than once per year.                                                                                                    |
| Enforcement efforts occurred in two periods                                                                                                    |
| Comments :<br>3/31- 25 businesses checked in Lancaster County, 2 (8%) failed with 1 (50%) checking the ID; of those in<br>compliance 23 (92%) checked the ID. Partnered with Nebraska State Patrol. Hired 2 cooperating<br>individuals (20M/19F) to conduct compliance checks. Results of the study were covered in Lincoln<br>Journal Star. |
| BACK                                                                                                    |

#### Comments

Include a short (one or two-sentence) summary of the activity – what was done, how it was done – and add anything else that seems relevant but is not addressed anywhere else (e.g., specifying which law enforcement agencies were involved, noting if the activity was a one-time event or ongoing).

To submit the NPIRS entry form, click "Save and Complete".

## Environmental: Policy-Focused

#### **Activity Logistics**

#### **Activity Date**

This activity should be entered after each action or event (e.g., submitted letter opposing policy, met with alcohol review board, drafted a new policy), entering the date of the activity.

#### Activity

Choose the name of the activity implemented. After clicking on the down arrow, you can search for "policy" and see the options available for this activity instead of scrolling through the list.

#### **Recurring Activity**

This will always be "No" since this option will disappear soon when the system is updated.

| View Activity        |                                             |                |                     |  |  |  |
|----------------------|---------------------------------------------|----------------|---------------------|--|--|--|
| Activity ID :        | 28758                                       | Region :       | Region 7            |  |  |  |
| Organization :       | Community Prevention Coalition              | Date Entered : | 4/7/2023            |  |  |  |
| Entered By :         | Hicks, Zack                                 | Last Saved :   | 4/7/2023 3:04:12 PM |  |  |  |
| Activity Date :      | 4/1/2023                                    |                |                     |  |  |  |
| Activity :           | Communities Mobilizing for Change on Alcoh. |                |                     |  |  |  |
| Recurring Activity : | No                                          |                |                     |  |  |  |

#### **Physical Location**

Keep the Physical Location at its default ("No") and enter the Coverage Area at the county- or city-level, depending on the policy's scope. For Policy-Focused Environmental activities, users should select the coverage area of the policies intended effect.

| If the activity/program takes place at a physical location (school, church, etc.), select "Yes" to enter the address. : | No |
|----------------------------------------------------------------------------------------------------|----|
| Coverage Areas                                                                                                    |    |
| Not Selected   ADD REGION  REMOVE REGION                                                                                |    |
| Not Selected   ADD COUNTY REMOVE COUNTY                                                                                 |    |
| Not Selected   ADD CITY REMOVE CITY                                                                                     |    |
| Not Selected ADD ZIP CODE                                                                                               |    |

Once you have selected the appropriate county or city from the dropdown, select the "Add County" or "Add City" button so the county appears in the field below.

#### When you are done, this section will look something like this:

| Region           | Ŧ | County <b>T</b> | City <b>T</b> | Zip Code |
|------------------|---|-----------------|---------------|----------|
| Reg 5- Southeast |   | Lancaster       | Lincoln       | 68588    |
| Reg 5- Southeast |   | Lancaster       | Lincoln       | 68583    |
| Reg 5- Southeast |   | Lancaster       | Lincoln       | 68544    |
| Reg 5- Southeast |   | Lancaster       | Lincoln       | 68542    |
| Reg 5- Southeast |   | Lancaster       | Lincoln       | 68532    |
| Reg 5- Southeast |   | Lancaster       | Lincoln       | 68531    |
| Reg 5- Southeast |   | Lancaster       | Lincoln       | 68529    |
| Reg 5- Southeast |   | Lancaster       | Lincoln       | 68528    |
| Reg 5- Southeast |   | Lancaster       | Lincoln       | 68527    |

#### Evidence Based,

**Intervention Type**, and **Strategy** (blue-filled when you are making an entry) fill in automatically based on the activity you choose so you can skip these.

Fill out the rest of the fields according to what best fits the activity.

Method Approach options are specific to the Strategy Type.

| Evidence Based :        | Yes                                        |
|-------------------------|--------------------------------------------|
| Intervention Type :     | Universal Indirect                         |
| Strategy :              | Environmental                              |
| Method Approach :       | Promote establishment/Review ATOD policies |
| Target Population :     | BUSINESS AND INDUSTRY X                    |
| Primary Problem :       | Binge Drinking <b>v</b>                    |
| Secondary Problem :     |                                            |
| Intervening Variables : | RETAIL AVAILABILITY × ×                    |
| SAVE                    | SAVE AND CONTINUE DELETE BACK              |

Select the best choice for **Method Approach**, from the following options:

- Guidance & TA on Enforcement/ Distribution of ATOD
- Modifying alcohol and tobacco advertising practices
- Product pricing strategies
- Promote establishment/ Review ATOD policies

Enter the **Target Population** by selecting the population, or populations (you can select more than one), you are aiming to affect with the activity.

Enter the **Primary and Secondary Problems and Intervening Variables** you are hoping to address by implementing the activity. You can only select one primary problem, but you may select multiple secondary problems, or you do not have to select any secondary problems.

**Intervening Variables** are the set of factors that either protect populations from (e.g. communication with parents) or predispose them toward (e.g. peer or older sibling drug use) negative health outcomes. These are also known as protective and risk factors, respectively.

Activities are designed to have an indirect effect on the **Primary** and **Secondary Problem(s)** by positively affecting the intervening variables. Select each of the available factors that the activity is intended to impact. For example, let us say that you are implementing CMCA-Policy to address retail availability (Intervening Variable) to ultimately address binge drinking (Primary Problem).

Click "Save and Continue" to navigate to the second page of the NPIRS entry form to provide information on the number of individuals that were affected as a result of the implemented activity.

#### Demographics

In this section, you will add the *population level* information for each county using the NPIRS County Demographics Excel file ①. The reason you will be entering population level information is because these are **Universal Indirect** ① strategies, which are designed to impact the entire population of the coverage area you are targeting. If you are targeting a sub-population within a geographic area, such as high school students, you can request this demographic information from the DBH epidemiologist, Zack Hicks.

The totals in each section (Gender, Race, Ethnicity, and Age) must be the same to move on to the next section, so ensure the totals for the demographic groups are equal before clicking "Save and Continue" to move onto the final page of the NPIRS entry form. S

If the totals in the Excel file do not add up, you can modify the numbers slightly to make them add up (they are estimates, so slight modifications are acceptable).

In the case of the entry that we are working with, high school students in Lancaster were the target population of the policy. Because high school students (ages 14-18) are a *subpopulation* of the county population in Lancaster, Zack Hicks provided the specific information instead of using the county-level information in the NPIRS County Demographics Excel file.

| L | A                | В                                                          | С      | D      | E       | F      | G                            | н                                             | 1                                 | J     | K                | L             | M      | N             | 0      | P       | Q        | R        | S        | т        | U        | V        | W               |
|---|------------------|------------------------------------------------------------|--------|--------|---------|--------|------------------------------|-----------------------------------------------|-----------------------------------|-------|------------------|---------------|--------|---------------|--------|---------|----------|----------|----------|----------|----------|----------|-----------------|
| Е | 1                |                                                            | Total  | Ge     | nder    | Race   |                              |                                               |                                   |       | Race             |               |        |               |        |         |          |          | Age      |          |          |          |                 |
|   | County           | Target Population                                          | Total  | Males  | Females | White  | Black or<br>African American | Native Hawaiian/<br>Other Pacific<br>Islander | American Indian/<br>Alaska Native | Asian | Multi-<br>Racial | Other<br>Race | Latino | Not<br>Latino | 0 to 4 | 5 to 11 | 12 to 14 | 15 to 17 | 18 to 20 | 21 to 24 | 25 to 44 | 45 to 64 | 65 and<br>older |
|   | Lancaster County | High school age students (14<br>to 18) in Lancaster County | 21,109 | 10,490 | 10,619  | 17,929 | 1,701                        | 12                                            | 308                               | 1159  |                  |               | 2,334  | 18,775        |        |         | 4101     | 12229    | 4779     |          |          |          |                 |

#### **Funding & Fidelity**

#### **Funding Source**

Start this section by adding the funding source(s).

| Edit Fidelity                                           |                      |                          |                                |
|---------------------------------------------------------|----------------------|--------------------------|--------------------------------|
| Activity ID :                                           | 28380                | Activity Name :          |                                |
| Region :                                                | Region 7             | Organization :           | Community Prevention Coalition |
| Date Entered :                                          | 3/6/2023             | Entered By :             | Barmore, Jacque                |
| Last Saved :                                            | 3/6/2023 12:30:46 PM |                          |                                |
| + ADD NEW FUNDING<br>Funding Source<br>Total Percentage | SOURCE               | Percentage Total: 0.00 % |                                |

If you have multiple funding sources, you can adjust what percentage of the activity they covered by selecting the appropriate cell and adjusting the percent manually.

| + ADD NEW FUNDING SOURCE |                 |          |  |  |  |  |
|--------------------------|-----------------|----------|--|--|--|--|
| Funding Source           | Percentage      |          |  |  |  |  |
| SPF-PFS 2018-2023        | 50              | × REMOVE |  |  |  |  |
| SAPT Block Grant         | 50              | × REMOVE |  |  |  |  |
| Total Percentage         | Total: 100.00 % |          |  |  |  |  |

#### Fidelity

If you are implementing an evidence-based problem identification and referral program, you will be asked a series of fidelity questions. Response to these questions are used to understand how organizations implement evidence-based practices in relation to researched standards, rather than as a criteria for future funding decisions.

If another person and/or organization is responsible for the implementation, provide them with the "NPIRS Reporting Form" and enter the data as received into the Fidelity section.

#### Comments

Include a short summary of the action taken – what the action was and any action happening as a result (e.g., change in policy) – and add anything else that seems relevant.

| Assessment of current local policies in place (e.g., assessment of gaps in current local ordinances or degree of<br>enforcement of existing policies).                                                                                                    |
|----------------------------------------------------------------------------------------------------|
| Assessment of local policies had some influe                                                                                                    |
| Learned how policies are adopted and implemented within the community (e.g., Which governing body is responsible for passing policy or what voting process leads to policy adoption?).                                                                                           |
| Learning of how policies are adopted took pla                                                                                                    |
| Relationships built with key partners critical to policy adoption and education/lobbying of policy makers.                                                                                                    |
| One or two relationships with key partners we 🔻                                                                                                    |
| Policy drafted based upon best practices or similar policies created in other communities.                                                                                                    |
| A policy was drafed but not based upon best p 💌                                                                                                    |
| Activities conducted to build support for enacting the policy among key policy makers (e.g., elected officials, event organizers, law enforcement).                                                                                                    |
| Presented at general meetings of key policy                                                                                                    |
| Activities conducted to build support within the community for enacting the policy (e.g., media campaigns, town hall meetings).                                                                                                    |
| Implemented a single activity to build commu                                                                                                    |
| Established or attempted to establish policies.                                                                                                    |
| Adopted as recommended by prevention field                                                                                                    |
| Established and implemented enforcement procedures for new policies.                                                                                                    |
| Held individual meetings with key policy mak                                                                                                    |
| Policy reach: Established a communitywide policy (as opposed to a policy that only applies to specific events or venues. Community could mean a school, a designated geographic area, a city, etc).                                                                              |
| A policy was enacted that applies to a minorit                                                                                                    |
| Enforcement reach: Monitored/ensured enforcement of policies communitywide (as opposed to one specific event or venue).                                                                                                    |
| Enforcement monitored or ensured within mo                                                                                                    |
| Comments :<br>A school policy for prevention was implemented for substance use policy violations for first time<br>substance use infractions. Restorative model with education and evidence based programming created<br>and policy changed for the Lincoln Public School system |
| васк                                                                                                    |

# Information Dissemination

The following is the definition of the Education-Type Strategies as it appears in the "Substance Abuse Prevention and Treatment (SAPT) Prevention Strategies" section of the Delaware DHHS document *Prevention Definitions and Strategies*.

This strategy provides information about the nature of drug use, misuse, addiction and the effects on individuals, families and communities. It also provides information of available prevention programs and services. The dissemination of information is

characterized by one-way communication from the source to the audience, with limited contact between the two.

Examples of methods used for this strategy include the following:

- Clearinghouse and other information resource centers
- Resource directories
- Media campaigns
- Brochures
- Radio and Television Public Service Announcements
- Speaking engagements
- Health fairs

#### Activities Available in NPIRS

| <ul> <li>Challenging College Alcohol Abuse<br/>(CCAA)</li> <li>Communities Mobilizing for Change on<br/>Alcohol (CMCA) - Media</li> <li>CTC media/outreach</li> <li>Electronic Resources (e.g. websites,<br/>banners on Facebook)</li> </ul> | <ul> <li>Fixed Displays (e.g. billboards, large posters, outdoor banners)</li> <li>Printed Materials (e.g. brochures, infographics, postcards, direct mail)</li> <li>Public Service Announcements (PSAs)</li> <li>Rob Turrisi's Parent Handbook</li> <li>Social Norms Campaign<sup>1</sup></li> <li>Sticker Shock</li> </ul> |
|----------------------------------------------------------------------------------------------------|----------------------------------------------------------------------------------------------------|
|                                                                                                    | <ul> <li>Sticker Shock</li> </ul>                                                                                                    |

#### Activity Logistics

#### **Activity Date**

Enter the date an activity/campaign occurred or ends, entering the date that it happened or ended. For ongoing activities that do not have a beginning/end date, enter the activity towards the end of the relevant funding period, with an activity date within the funding period. (1)

#### Activity

Choose the name of the activity implemented. After clicking on the down arrow, you can search for the activity by beginning to type in the name instead of scrolling through all the activities that come before it.

#### **Recurring Activity**

This will always be "No" since this option will disappear soon when the system is updated.

| View Activity        |                                |                |                      |  |  |  |
|----------------------|--------------------------------|----------------|----------------------|--|--|--|
| Activity ID :        | 28621                          | Region :       | Region 7             |  |  |  |
| Organization :       | Community Prevention Coalition | Date Entered : | 3/27/2023            |  |  |  |
| Entered By :         | Hicks, Zack                    | Last Saved :   | 3/27/2023 8:52:50 PM |  |  |  |
| Activity Date :      | 3/24/2023                      |                |                      |  |  |  |
| Activity :           | Social Norms Campaign          |                |                      |  |  |  |
| Recurring Activity : | No                             |                |                      |  |  |  |

#### **Physical Location**

Keep the Physical Location at its default ("No") and enter the Coverage Area at the most appropriate geographic coverage area. Once you have selected the appropriate area (e.g.,

<sup>&</sup>lt;sup>1</sup> A social norms campaign is a type of public health campaign that aims to correct misperceptions about prevalent social behaviors by providing factual information about what is actually happening. The campaign's goal is to change attitudes and behaviors by encouraging people to conform to positive social norms.

county, region) from the dropdown, select the "Add County" or "Add Region" button so the county appears in the field below.

| If the activity/program takes place at a physical location (school, church, etc.), select "Yes" to enter the address. : | No |
|----------------------------------------------------------------------------------------------------|----|
| Coverage Areas                                                                                                    |    |
| Not Selected   ADD REGION  REMOVE REGION                                                                                |    |
| Not Selected   ADD COUNTY  REMOVE COUNTY                                                                                |    |
| Not Selected   ADD CITY REMOVE CITY                                                                                     |    |
| Not Selected   ADD ZIP CODE                                                                                             |    |

#### Once the entry has been saved, the location section will look something like this:

| If the activity/program takes place at a physical location (scho address. : | ol, church, etc.), select "Yes" to enter the | No      |          |
|-----------------------------------------------------------------------------|----------------------------------------------|---------|----------|
| Region                                                                      | T County T                                   | City    | Zip Code |
| Reg 5- Southeast                                                            | Lancaster                                    | Lincoln | 68510    |
| Reg 5- Southeast                                                            | Lancaster                                    | Lincoln | 68512    |
| Reg 5- Southeast                                                            | Lancaster                                    | Lincoln | 68514    |
| Reg 5- Southeast                                                            | Lancaster                                    | Lincoln | 68517    |
| Reg 5- Southeast                                                            | Lancaster                                    | Lincoln | 68520    |
| Reg 5- Southeast                                                            | Lancaster                                    | Lincoln | 68521    |
| Reg 5- Southeast                                                            | Lancaster                                    | Lincoln | 68522    |
| Reg 5- Southeast                                                            | Lancaster                                    | Lincoln | 68523    |
| Reg 5- Southeast                                                            | Lancaster                                    | Lincoln | 68524    |
|                                                                             |                                              |         | •        |

**Evidence Based**, **Intervention Type**, and **Strategy** (blue-filled when you are making an entry) fill in automatically based on the activity you choose so you can skip these.

Method Approach options are specific to the Strategy Type.

#### Your Method Approach

selection will determine the specific questions that will autopopulate on the page. These

| Evidence Based :        | Yes                                                         |
|-------------------------|-------------------------------------------------------------|
| Intervention Type :     | Universal Indirect                                          |
| Strategy :              | Information Dissemination                                   |
| Method Approach :       | Media campaigns                                             |
| Target Population :     |                                                             |
| Primary Problem :       | Drinking and Driving                                        |
| Secondary Problem :     |                                                             |
| Intervening Variables : | PERCEIVED RISK OF HARM X PARENT /PEER ATTITUDES ABOUT USE X |
| VIEW DEMOGRAPHICS       | BACK                                                        |

questions capture various process measures related to the reach of the media activities.

Select the best choice for Method Approach, from the following options:

- Brochures, Fact sheets, Newsletters and Handouts
- Clearinghouse/Information resource centers
- Health fairs and other health promotion, e.g., conferences, meetings, seminars

- Information lines/ Hot lines
- Media campaigns
- Radio and TV public service announcements
- Resource Directories
- Speaking engagements

If your campaign is multimedia, then it may be best to select "Media campaigns," as this generates seven questions for different types of media. For each question, enter the correct number; if your campaign did not implement a particular type of media, enter 0.

One current limitation of the NPIRS form for some information dissemination activities, such as Electronic Resources, Social Norms Campaigns and PSAs, is that it does not capture the reach of digital media which may be a large component of these activities. This fix will be addressed in a future version of NPIRS. Until these

If you have any questions about which measure of reach to use, please reach out to the DBH Prevention Team.

changes can be implemented, NPIRS users are directed to enter digital impressions of these activities into the box that reads "How many people visited/called the resource center/ information line?" In the **Comments** box (on the Funding & Fidelity page), please indicate which measure of digital reach you are recording in the "resource center/information line" field (e.g. click through rate).

Enter the **Target Population** by selecting the population, or populations (you can select more than one), you are aiming to affect with the activity. When selecting the age groups of the target population, focus on those who were the intended audience of the campaign instead of everyone who may have seen it. For example, if the goal of a campaign is to reduce underage drinking, but the aim is to reach the parents of the minors rather than making an argument directly to the minors, select the age groups that the parents would be in, not their children.

Enter the **Primary and Secondary Problems and Intervening Variables** you are hoping to address by implementing the activity. You can only select one primary problem, but you may select multiple secondary problems, or you do not have to select any secondary problems.

**Intervening Variables** are the set of factors that either protect populations from (e.g. communication with parents) or predispose them toward (e.g. peer or older sibling drug use) negative health outcomes. These are also known as protective and risk factors, respectively. Activities are designed to have an indirect effect on the **Primary** and **Secondary Problem(s)** by positively affecting the intervening variables. Select each of the available factors that the activity is intended to impact. For example, let us say that you are implementing a Media Campaign to address youth perceptions of the risk of harm, parent/peer attitudes about use, and social/community norms (Intervening Variable) to ultimately reduce drinking and driving (Primary Problem).

Click "Save and Continue" to navigate to the second page of the NPIRS entry form to provide information on the number of individuals that were affected as a result of the implemented activity.

#### Demographics

In this section, you will add the *population level* information for each county using the NPIRS County Demographics Excel file because it is a **Universal Indirect** ① intervention. For instructions on how to use the NPIRS County Demographics Excel file, navigate to the section on using the spreadsheet in under the header "Entering demographics for population-level strategies (Universal Indirect)" ①.

The totals in each section (Gender, Race, Ethnicity, and Age) must be the same to move on to the next section. If the totals in the Excel file do not add up, you can modify the numbers slightly to make them add up (they are estimates, so slight modifications are acceptable).

### Funding & Fidelity

| -       | -      |
|---------|--------|
| Funding | Source |

| Start this section by adding the funding source(s). |                      |                 |                                |
|-----------------------------------------------------|----------------------|-----------------|--------------------------------|
| Edit Fidelity                                       |                      |                 |                                |
| Activity ID :                                       | 28380                | Activity Name : |                                |
| Region :                                            | Region 7             | Organization :  | Community Prevention Coalition |
| Date Entered :                                      | 3/6/2023             | Entered By :    | Barmore, Jacque                |
| Last Saved :                                        | 3/6/2023 12:30:46 PM |                 |                                |
|                                                     |                      |                 |                                |
| + ADD NEW FUNDING SOURCE                            |                      |                 |                                |
| Funding Source                                      |                      | Percentage      |                                |
| Total Percentage                                    |                      | Total: 0.00 %   |                                |

If you have multiple funding sources, you can adjust what percentage of the activity they covered by selecting the appropriate cell and adjusting the percent manually.

| + ADD NEW FUNDING SOURCE |                 |          |
|--------------------------|-----------------|----------|
| Funding Source           | Percentage      |          |
| SPF-PFS 2018-2023        | 50              | × REMOVE |
| SAPT Block Grant         | 50              | × REMOVE |
| Total Percentage         | Total: 100.00 % |          |

#### Fidelity

There are not currently fidelity questions for any of the activities within this strategy sub-type; however, these will be added in the future.

#### Comments

Include a short (one or two-sentence) summary of the activity – what was done, how it was done – and add anything else that seems relevant but is not addressed anywhere else.

Potential relevant information may include:

- Provide the name of the campaign
- What the campaign intends to address
- Intended audience (college students, parents, etc.)
- Start and end dates of the campaign

| Comments :                                                                                                    |  |  |
|----------------------------------------------------------------------------------------------------|--|--|
| The coalition implemented a social norms media campaign from March 1 - April 30, 2023. This campaign focused on addressing alcohol and marijuana impaired driving across Lancaster<br>County. The campaign focused on highlighting alcohol impaired driving during the month of March which coincided with high-risk events such as St. Patrick's Day and spring break.<br>Marijuana impaired driving was targeted during the month of April to address the high-risk event of "4/20". |  |  |
|                                                                                                    |  |  |
| BACK                                                                                                    |  |  |

# Appendices

# Intervention Types

The following IOM categories and definitions are an excerpt from "Drug Abuse Prevention: What Works", National Institute of Drug abuse, 1997, p. 10-15 and have been approved by the Center for Substance Abuse Prevention (CSAP). This information can also be obtained at the following link: <u>http://casat.unr.edu/bestpractices/bptype.htm</u>.

In a 1994 report on prevention research, the Institute of Medicine (IOM 1994) proposed a new framework for classifying prevention based on Gordon's (1987) operation classification of disease prevention. The IOM model divides the continuum of services into three parts: prevention, treatment, and maintenance. The prevention category is divided into three classifications--universal, selective and indicated prevention.

#### <u>Universal</u>

A Universal prevention strategy addresses the entire population (national, local community, school, and neighborhood) with messages and programs aimed at preventing or delaying the abuse of alcohol, tobacco, and other drugs. For example, it would include the general population and subgroups such as pregnant women, children, adolescents, and the elderly. The mission of universal prevention is to prevent the problem. All members of the population share the same general risk for substance abuse, although the risk may vary greatly among individuals. Universal prevention programs are delivered to large groups without any prior screening for substance abuse risk. The entire population is assessed as at-risk for substance abuse and capable of benefiting from prevention programs.

- **Universal Direct:** Interventions directly serve an identifiable group of participants but who have not been identified on the basis of individual risk (e.g., school curriculum, afterschool program, parenting class). This also could include interventions involving interpersonal and ongoing/repeated contact (e.g., coalitions).
- Universal Indirect: Interventions support population-based programs and environmental strategies (e.g., establishing ATOD policies, modifying ATOD advertising practices). This also could include interventions involving programs and policies implemented by coalitions.

### <u>Selective</u>

Selective prevention strategies target subsets of the total population that are deemed to be at risk for substance abuse by virtue of their membership in a particular population segment--for example, children of adult alcoholics, dropouts, or students who are failing academically. Risk groups may be identified on the basis of biological, psychological, social, or environmental risk factors known to be associated with substance abuse (IOM 1994), and targeted subgroups may be defined by age, gender, family history, place of residence such as high drug-use or low-income neighborhoods, and victimization by physical and/or sexual abuse. Selective prevention targets the entire subgroup regardless of the degree of risk of any individual within the group. One individual in the subgroup may not be at personal risk for substance abuse, while another person in the same subgroup because the subgroup as a whole is at higher risk for substance abuse than the general population. An individual's personal risk is not specifically assessed or identified and is based solely on a presumption given his or her membership in the at-risk

#### Indicated

Indicated prevention strategies are designed to prevent the onset of substance abuse in individuals who do not meet DSM-IV criteria for addiction, but who are showing early danger signs, such as falling grades and consumption of alcohol and other gateway drugs. The mission of indicated prevention is to identify individuals who are exhibiting early signs of substance abuse and other problem behaviors associated with substance abuse and to target them with special programs. The individuals are exhibiting substance abuse-like behavior, but at a subclinical level (IOM 1994). Indicated prevention approaches are used for individuals who may or may not be abusing substances but exhibit risk factors that increase their chances of developing a drug abuse problem. Indicated prevention programs address risk factors associated with the individual, such as conduct disorders, and alienation from parents, school, and positive peer groups. Less emphasis is placed on assessing or addressing environmental influences, such as community values. The aim of indicated prevention programs is not only the reduction in firsttime substance abuse, but also reduction in the length of time the signs continue, delay of onset of substance abuse, and/or reduction in the severity of substance abuse. Individuals can be referred to indicated prevention programs by parents, teachers, school counselors, school nurses, youth workers, friends, or the courts. Young people may volunteer to participate in indicated prevention programs.

NOTE: In the majority of cases, indicated strategies would be the most appropriate strategies for youth already involved with the juvenile justice system.

## Grant Funding Periods

The term "reporting year" is used generically throughout this document to refer to the annual timelines for either PFS, SAPTBG, or SOR. The table below provides the start and end dates of each reporting year. Use this information to determine when you must enter certain activities into NPIRS.

| Grant  | Start Date   | End Date     |
|--------|--------------|--------------|
| PFS    | October 1    | September 30 |
| SAPTBG | July 1       | June 30      |
| SOR    | September 30 | September 29 |

### **NPIRS County Demographics**

The data sets in the NPIRS County Demographics Excel file provide population estimates for each of Nebraska's 93 counties. Additionally, county-level estimates are available for the number of people of certain demographic groups including gender, race, ethnicity (whether they are of Hispanic origin), and age group. Estimates for the total, gender, race, and ethnicity counts are exactly as published from the US Census Bureau's American Community Survey, specifically, the data comes from the widely used 2021 table titled *ACS Demographic and Housing Estimates (DP05)*. County population estimates are based on data collected across 5 years, from 2017 to 2021. The categories for gender, race, and ethnicity are the same for the American Community Survey and NPIRS.

On the other hand, the estimates for age groups (again, provided by the 2021 ACS Demographic and Housing Estimates table) had to be modified to align with the age groupings available in NPIRS. This is a temporary and imperfect solution until the planned NPIRS enhancements are actually implemented. Thus, to make the available data align with the NPIRS categories, the DP05 estimates for each age group were adjusted by multiplying the estimates by appropriate coefficients. This manipulation of the data was considered appropriate because

the ACS data sets are used as *estimates* of the population targeted by Universal Indirect interventions, not the *actual* number of people served by other types of interventions.

### References

Delaware Department of Health and Human Services. (n.d.). Prevention Definitions and Strategies. Retrieved April 6, 2023, from https://dhss.delaware.gov/dsamh/files/pds.pdf National Social Norms Institute. (n.d.) The Social Norms Approach. National Social Norms Center at Michigan State University. https://socialnorms.org/social-norms-approach/ Nevada Division of Public and Behavioral Health. (n.d.). Institute of Medicine (IOM) Classifications for Prevention. Retrieved March 24, 2023, from https://dpbh.nv.gov/uploadedFiles/mhnvgov/content/Meetings/Bidders Conference/Instit ute%20of%20Medicine%20Prevention%20Classifications-rev10.20.14.pdf Office of Management and Budget. (1997). Standards for Maintaining, Collecting, and Presenting Federal Data on Race and Ethnicity. Revisions to the Standards for the Classification of Federal Data on Race and Ethnicity, 62(210), 58782-90. https://www.govinfo.gov/content/pkg/FR-1997-10-30/pdf/97-28653.pdf United States Census Bureau. (n.d.). DP05 | ACS DEMOGRAPHIC AND HOUSING ESTIMATES. Retrieved April 13, 2023. https://data.census.gov/table?q=DP05&g=040XX00US31\$0500000&tid=ACSDP5Y2021 .DP05